## MASTER OF SCIENCE IN COMPUTATIONAL MECHANICS

## UNIVERSIDAD POLITÉCNICA DE CATALUÑA

Subject: Computational Structural Mechanics and dynamics Student: ANTONIO SOLITO

Practice 1

Exercise 1: Thin plate under dead weight Solution

## **Geometry**

Define the geometry of the structure in the preprocessor of Gid:

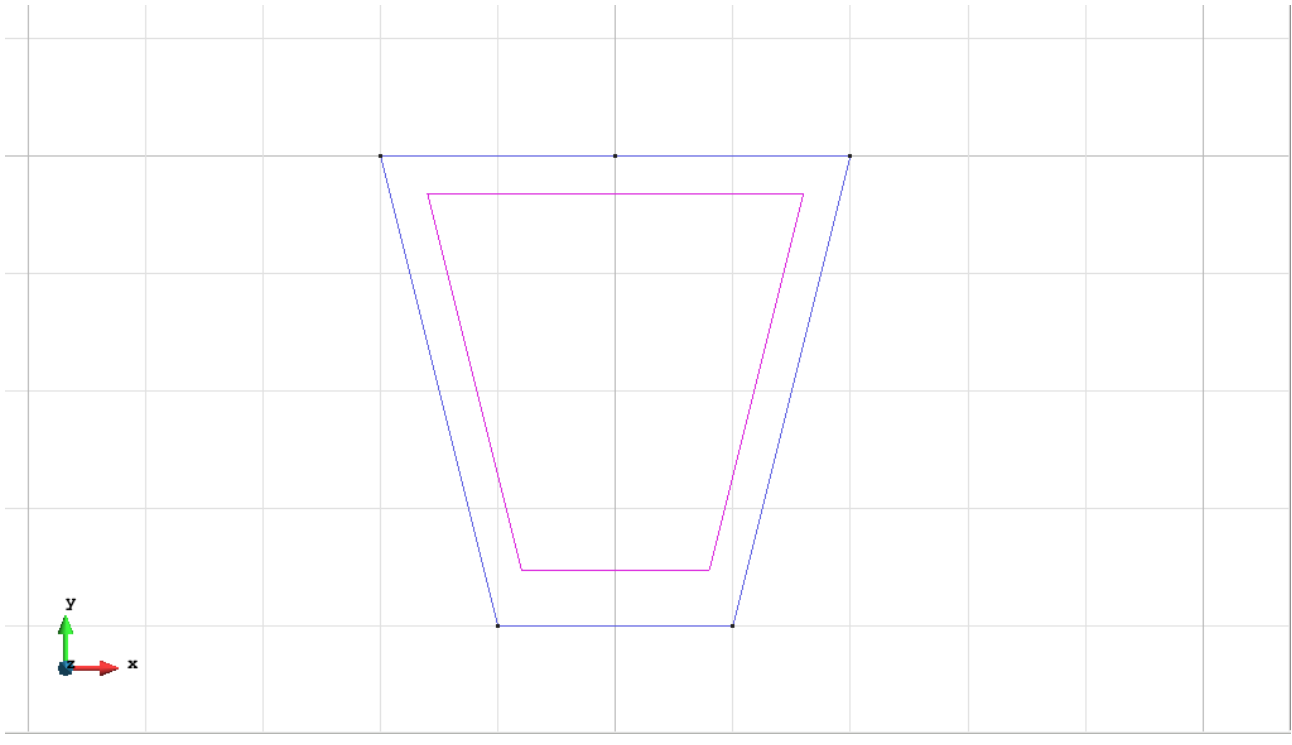

Figure 1 - Geometry of the structure

## <u>Data</u>

## Problem Type:

Once the geometry is defined, we can see which type of problem must be solved. In this case we face a plane problem; therefore we choose the module RamSeries\_Educational\_2D/Plane State using the following sequence of commands:

Data / Problem Type / RamSeries\_Eductional\_2D / Plane State

#### **Boundary conditions:**

The types of boundary conditions that are enforced in this example are the following:

- Displacements Constraints / Point Constraints.
- Displacements Constraints / Linear Constraints.

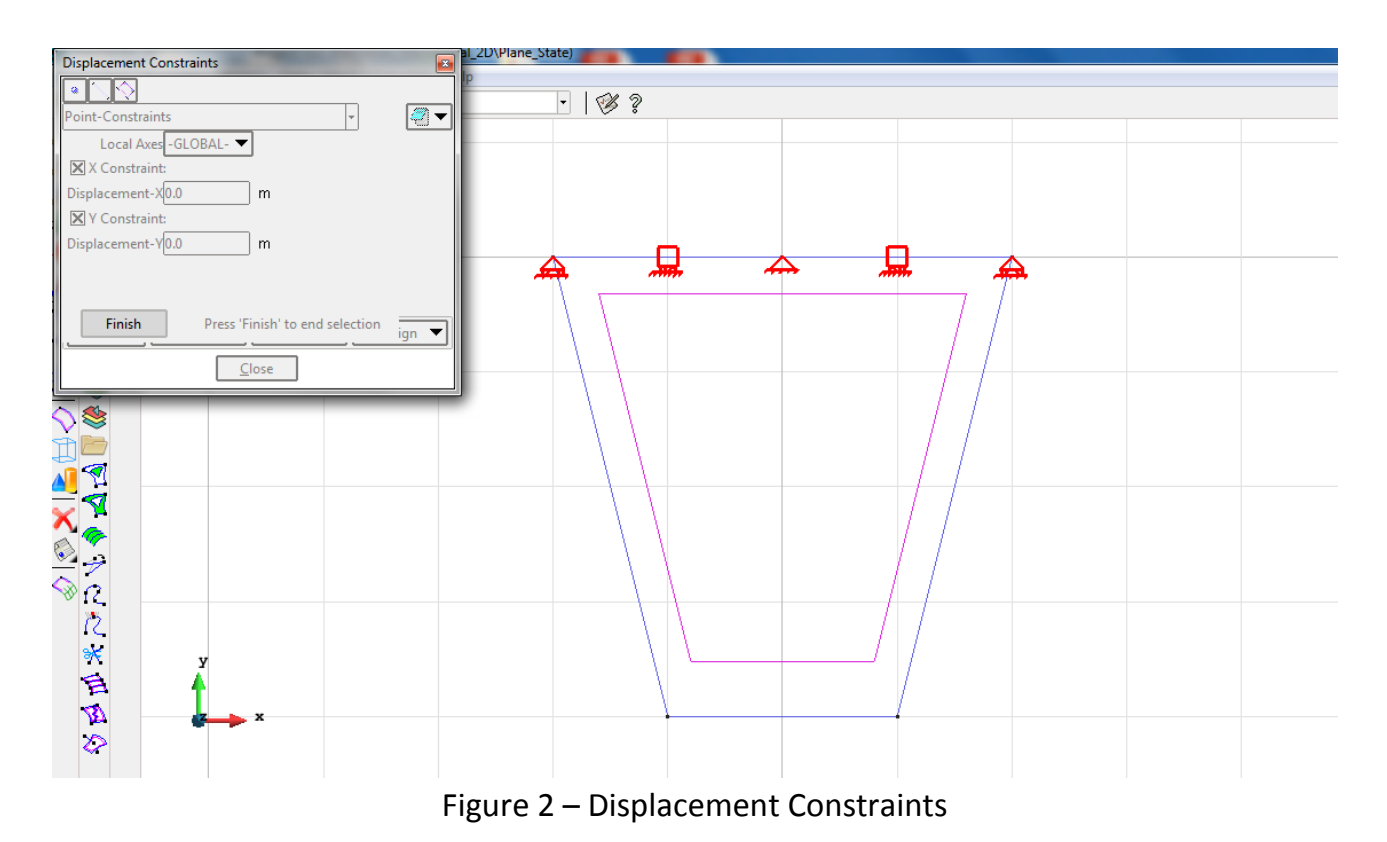

Material: We use material with the following mechanical characteristics.

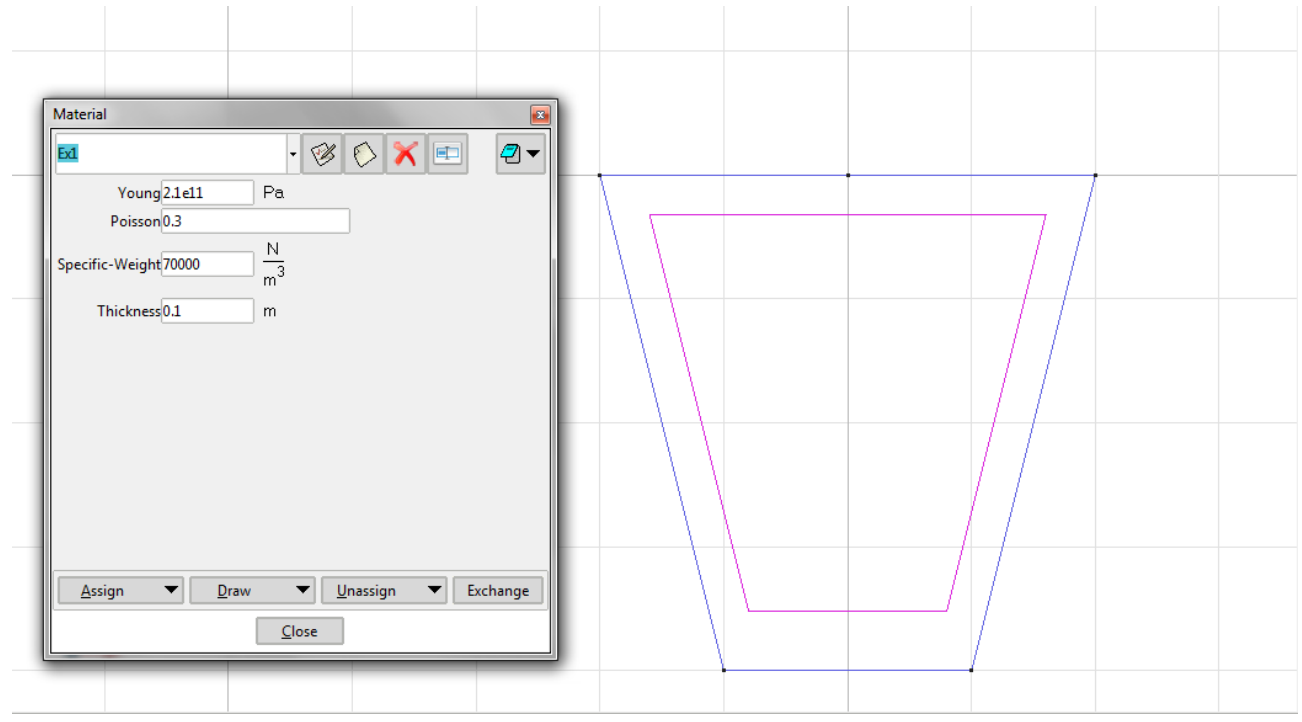

Figure 3 - Material

Problem Data: In this section we specify some data necessary for the analysis.

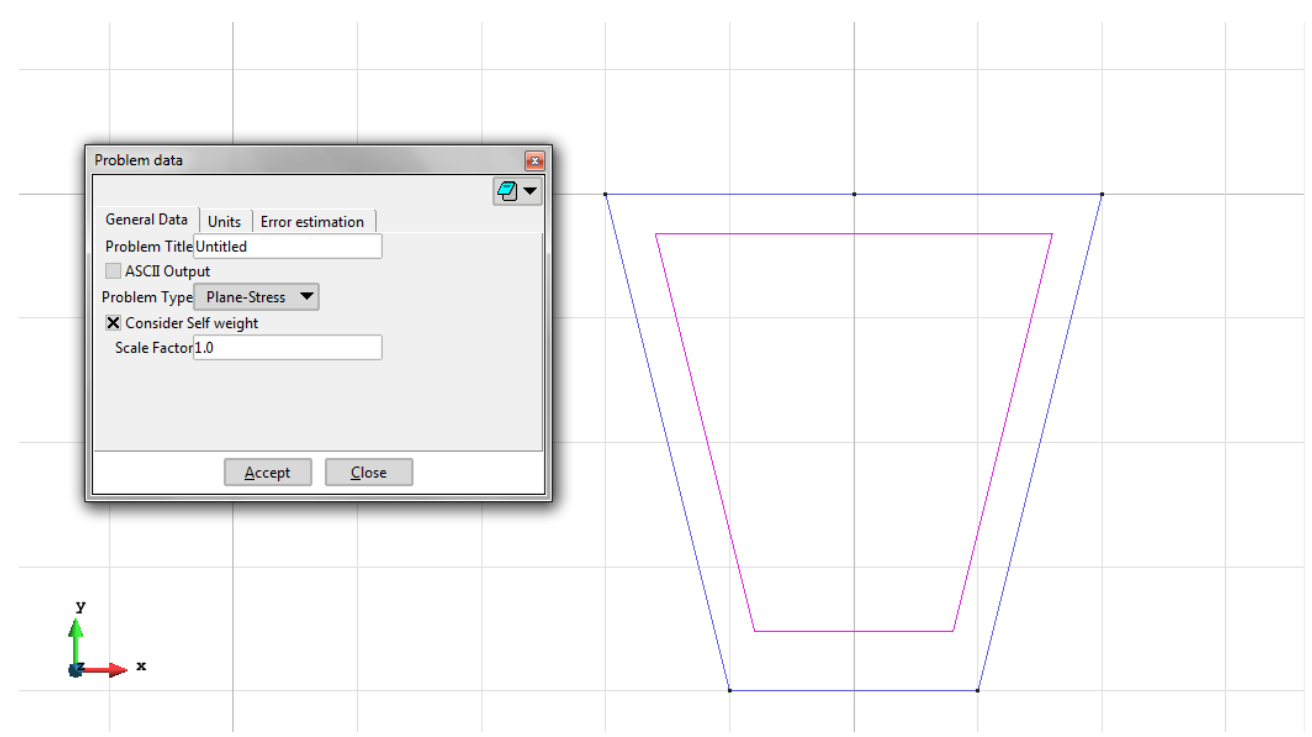

Figure 4 – Consider Self weight on the problem data

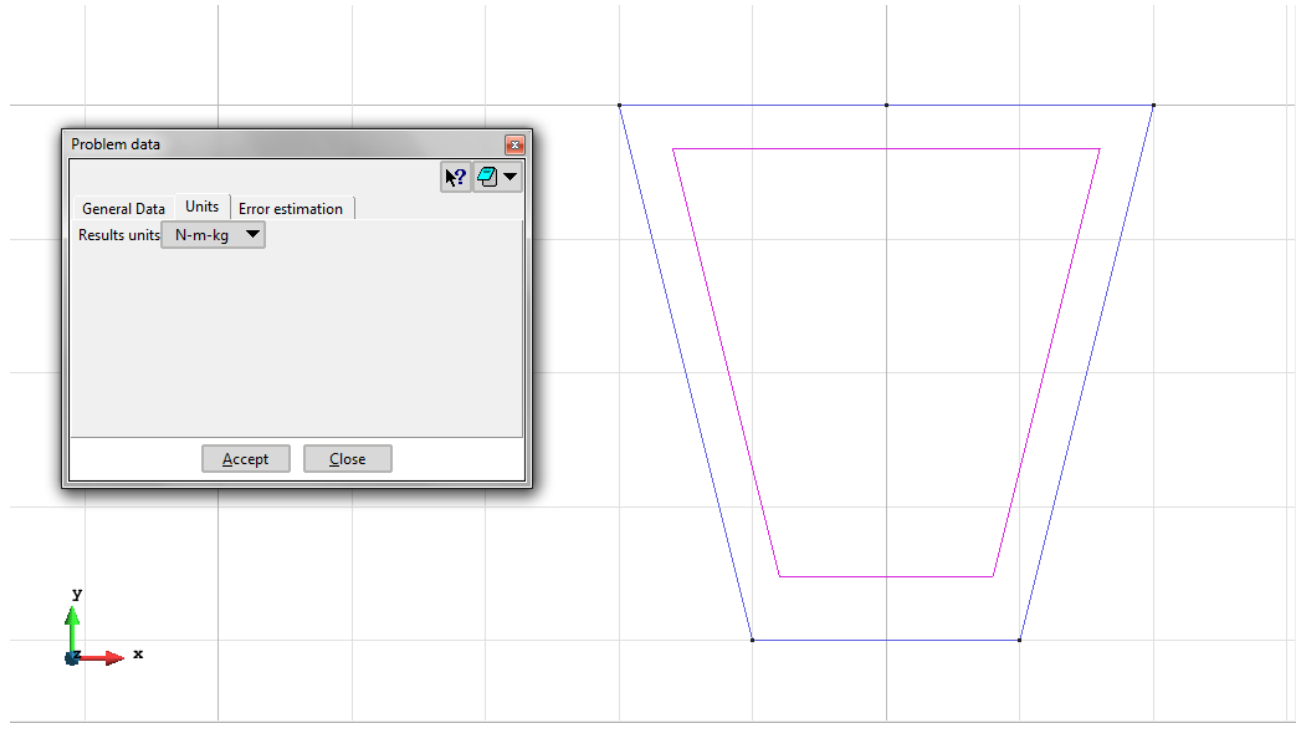

Figure 5 – Units on the problem data

**Meshing / Generate** To generate the mesh use the following options:

- Structured: The mesh is structured using 16 segments for the horizontal lines and 16 for the vertical lines.
- Element Type: We use a mesh of triangular (Triangle) and quadrilateral elements (Quadrilateral).
- Quadratic elements: We consider linear elements with 3 and 4 nodes (Normal) and quadratic elements with 6, 8 and 9 nodes (Quadratic and Quadratic9).

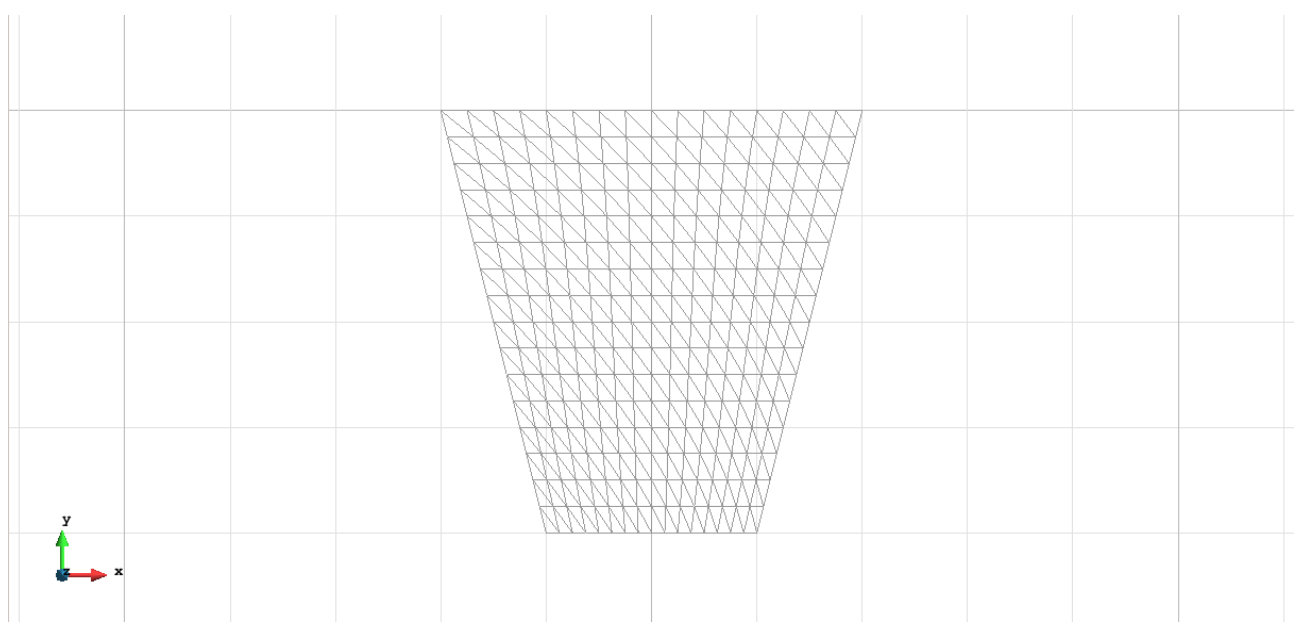

Figure 6 - Meshe of Triangles Normal

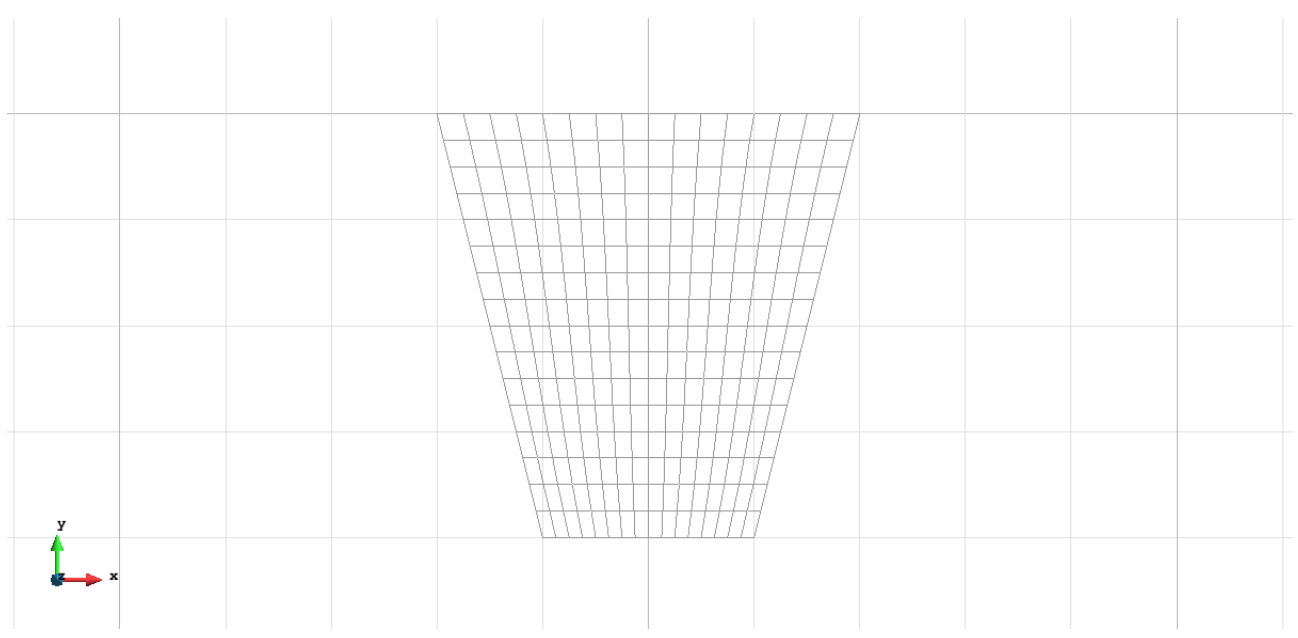

Figure 7 - Meshe of Quadrilaterals Normal

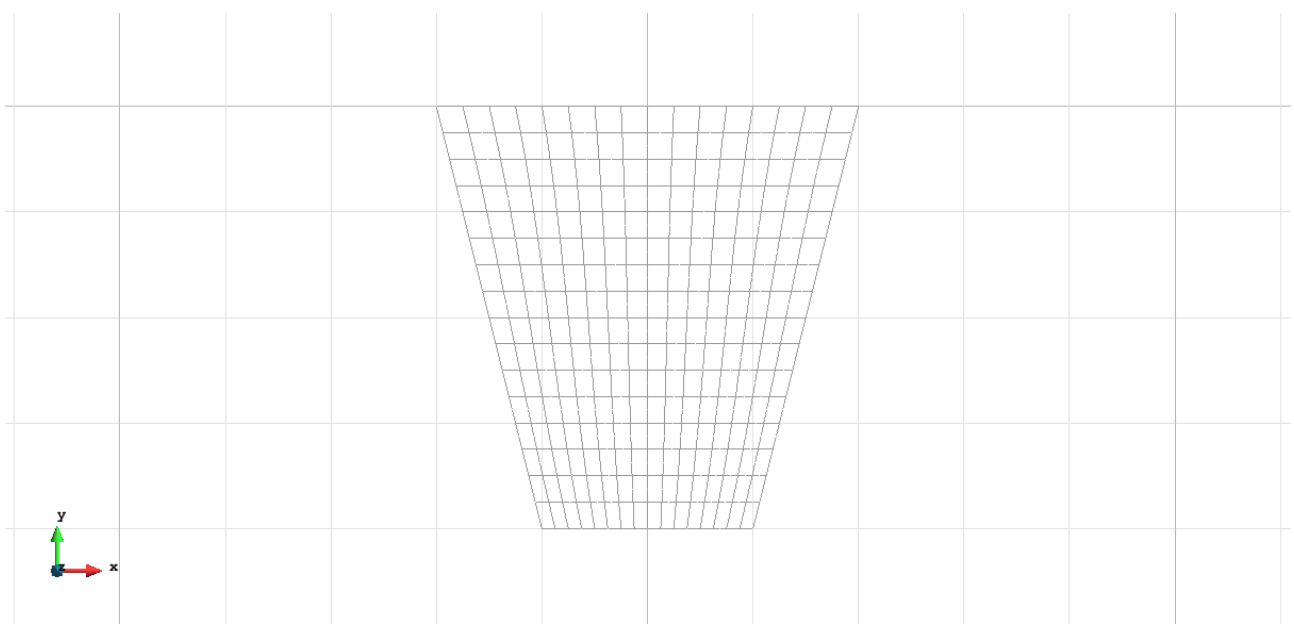

Figure 8 - Meshe of Quadrilaterals Quadratic

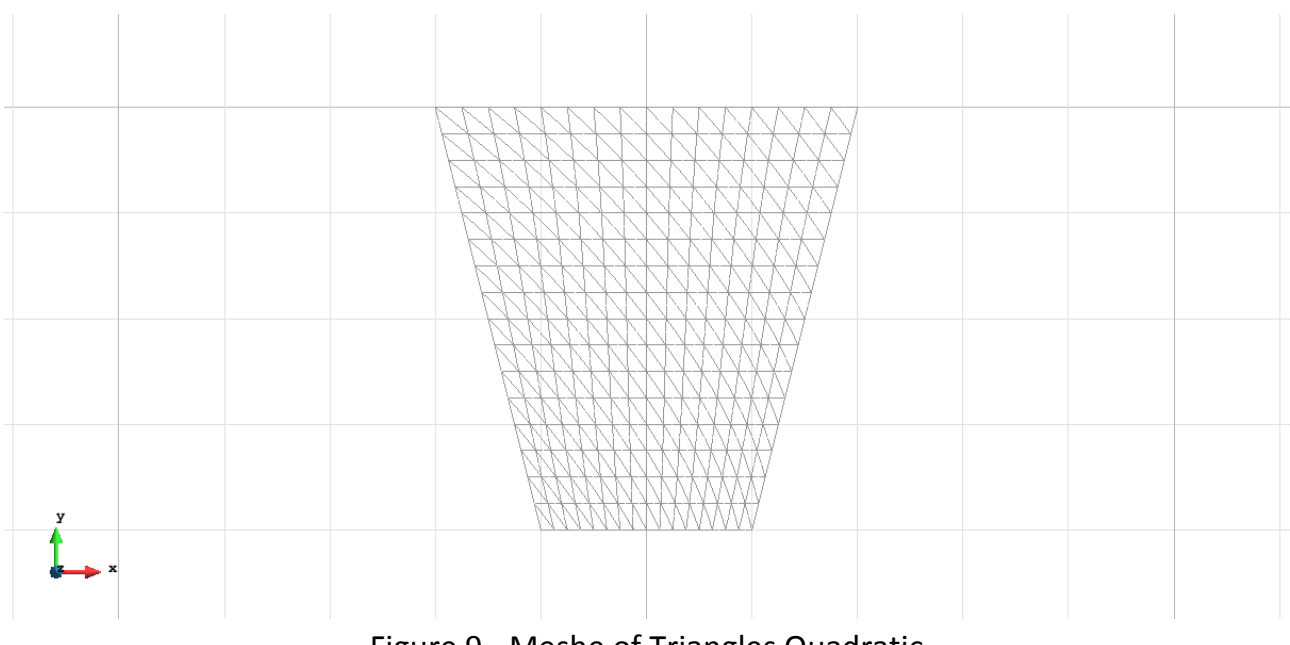

Figure 9 - Meshe of Triangles Quadratic

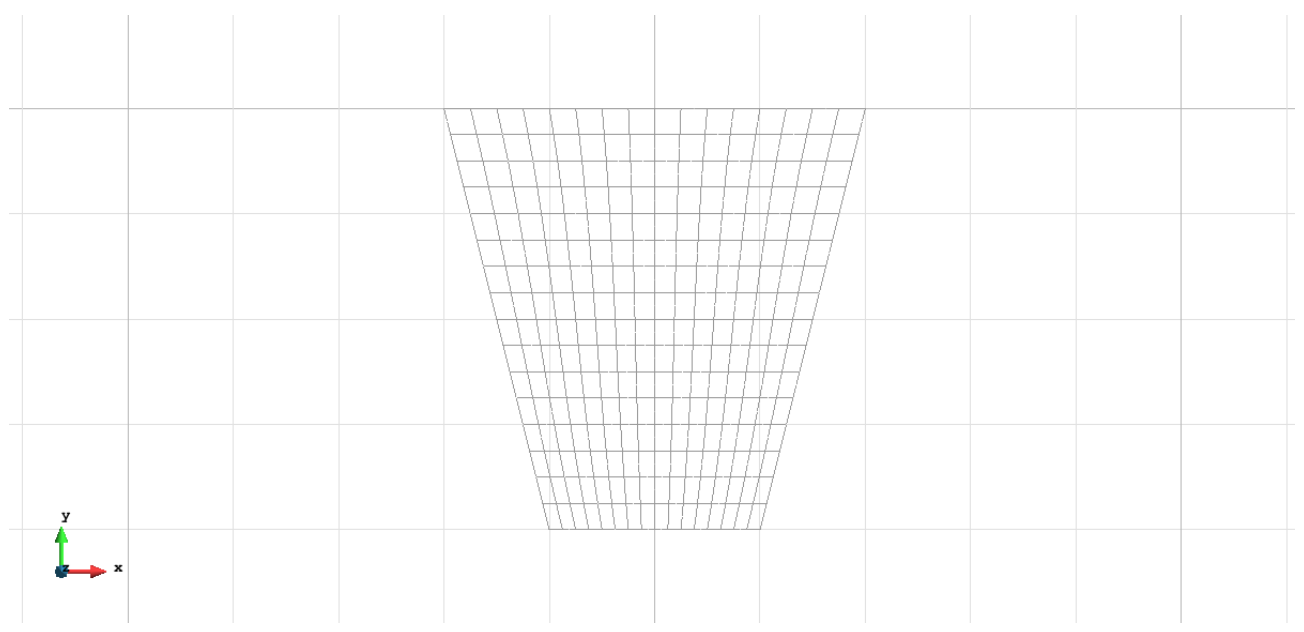

Figure 10 - Meshe of Quadrilaterals Quadratic whit 9 nodes

## Calculate / Calculate

Once the mesh is generated, we proceed to calculate the problem for the different meshes proposed.

#### File / Post Process

The following figures show the results of the analysis sought after in this exercise.

#### **QUADRILATERAL ELEMENTS WITH 4 NODES**

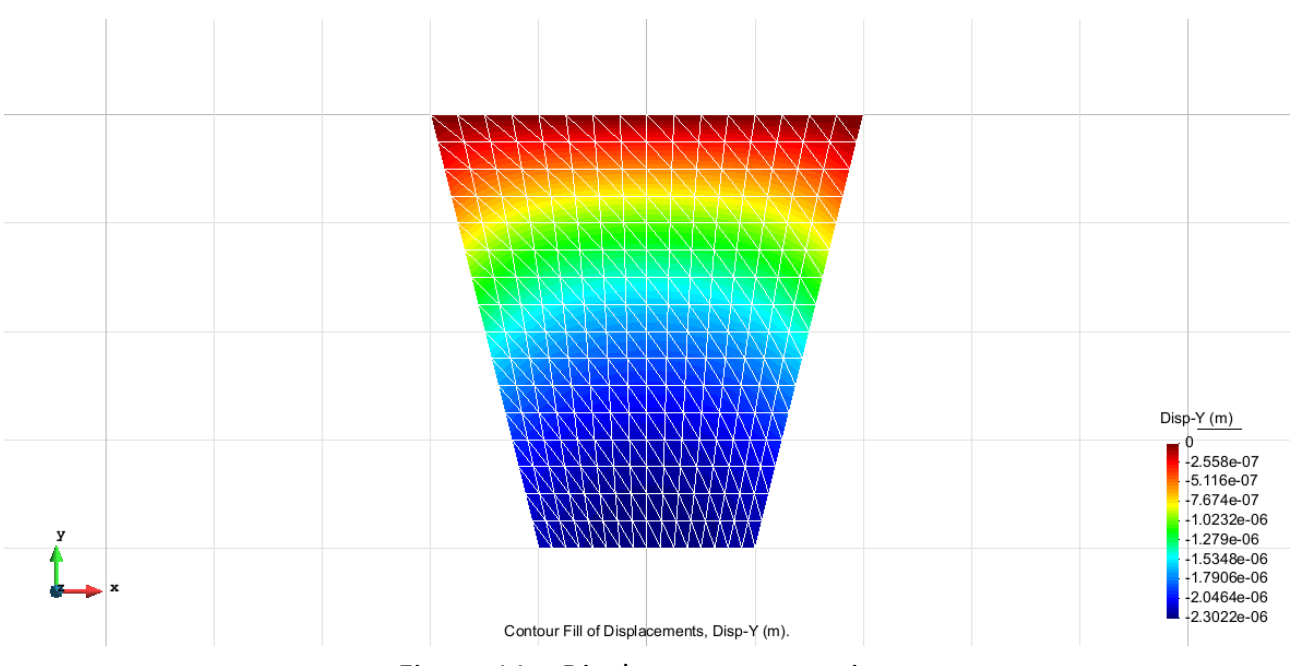

Figure 11 – Displacements on axis y

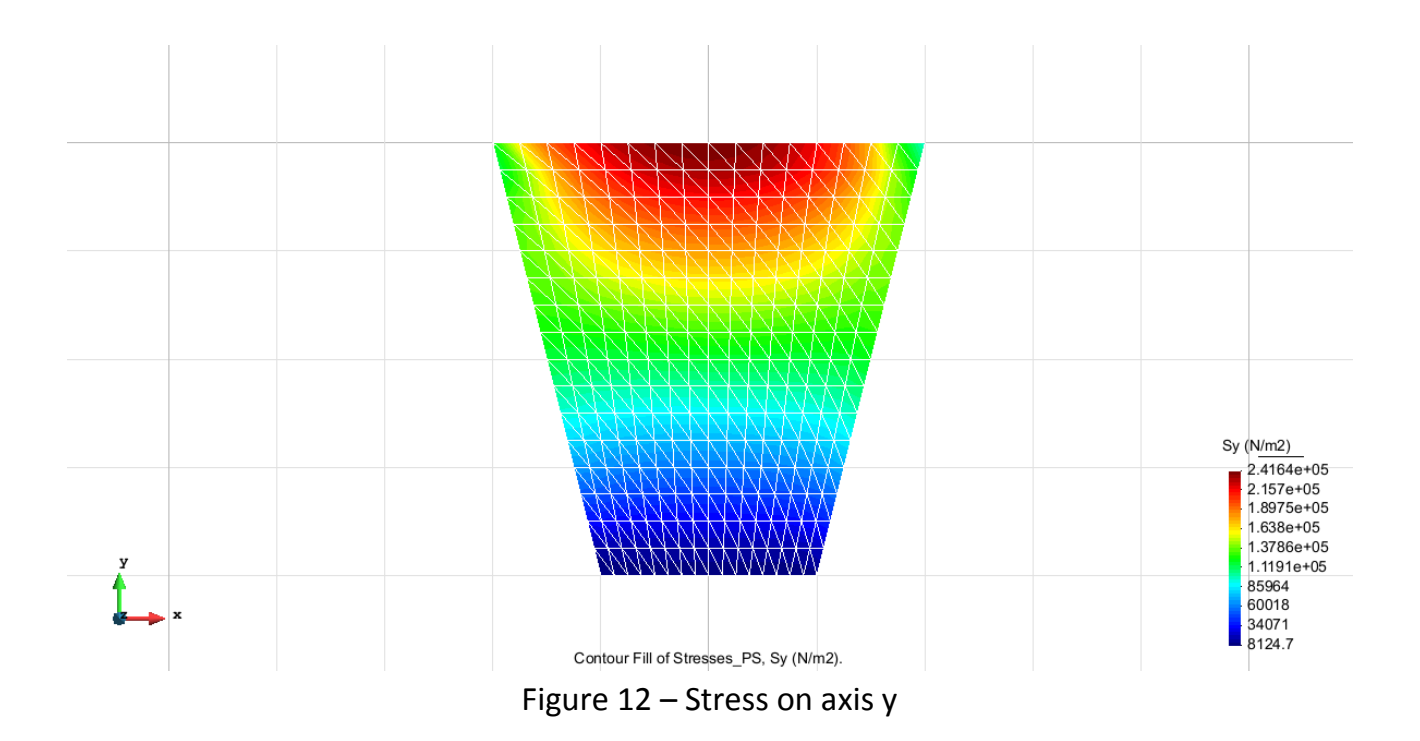

#### **TRIANGULAR ELEMENTS WITH 3 NODES**

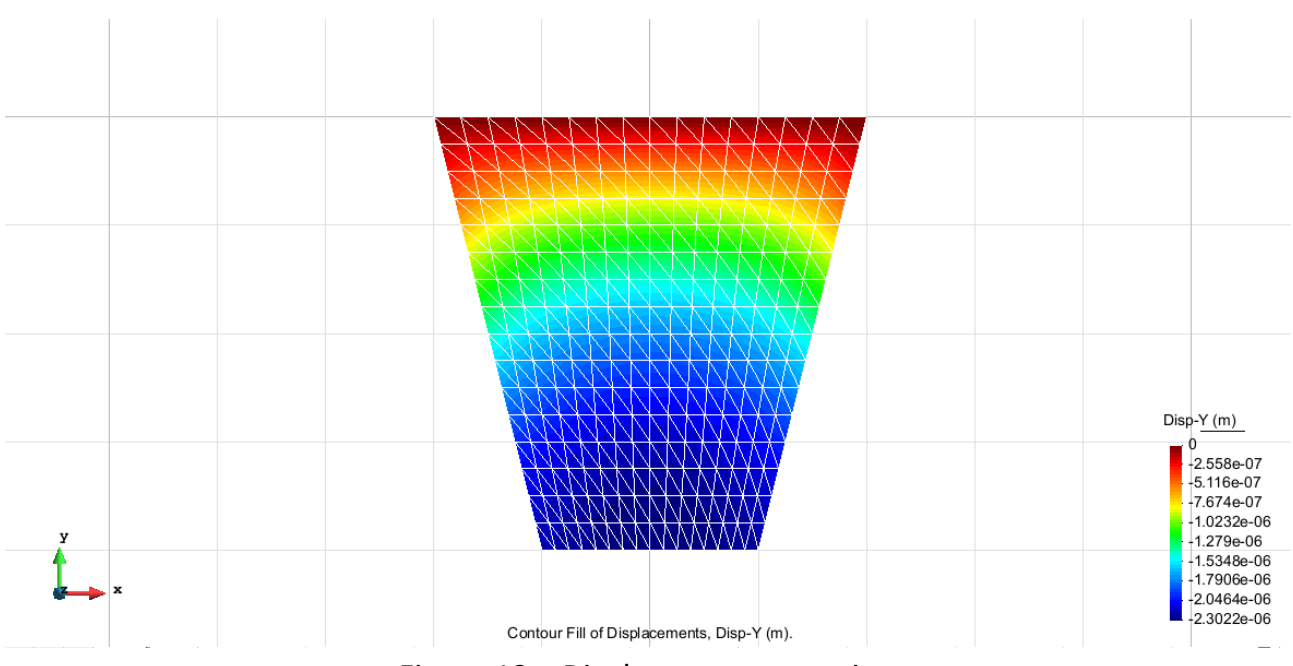

Figure 13 – Displacements on axis y

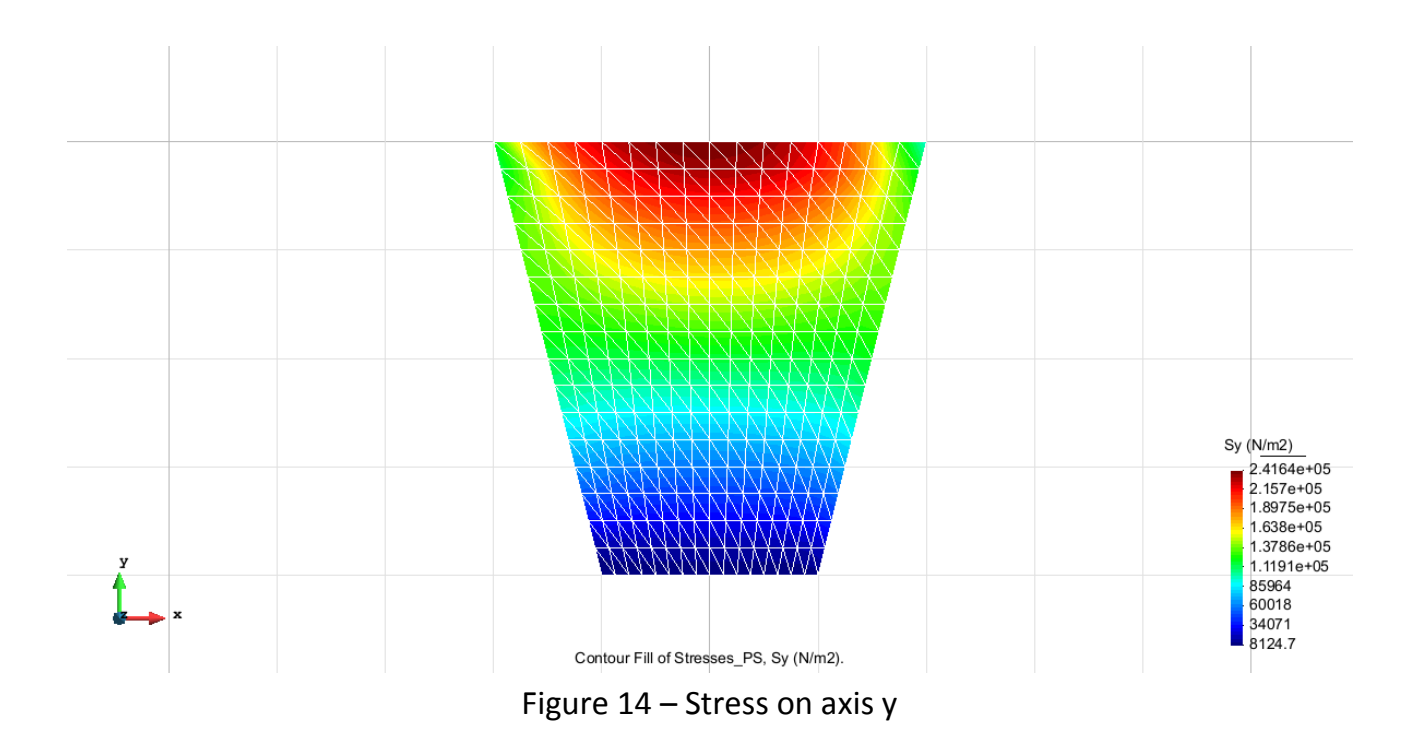

#### **TRIANGULAR ELEMENTS WITH 6 NODES**

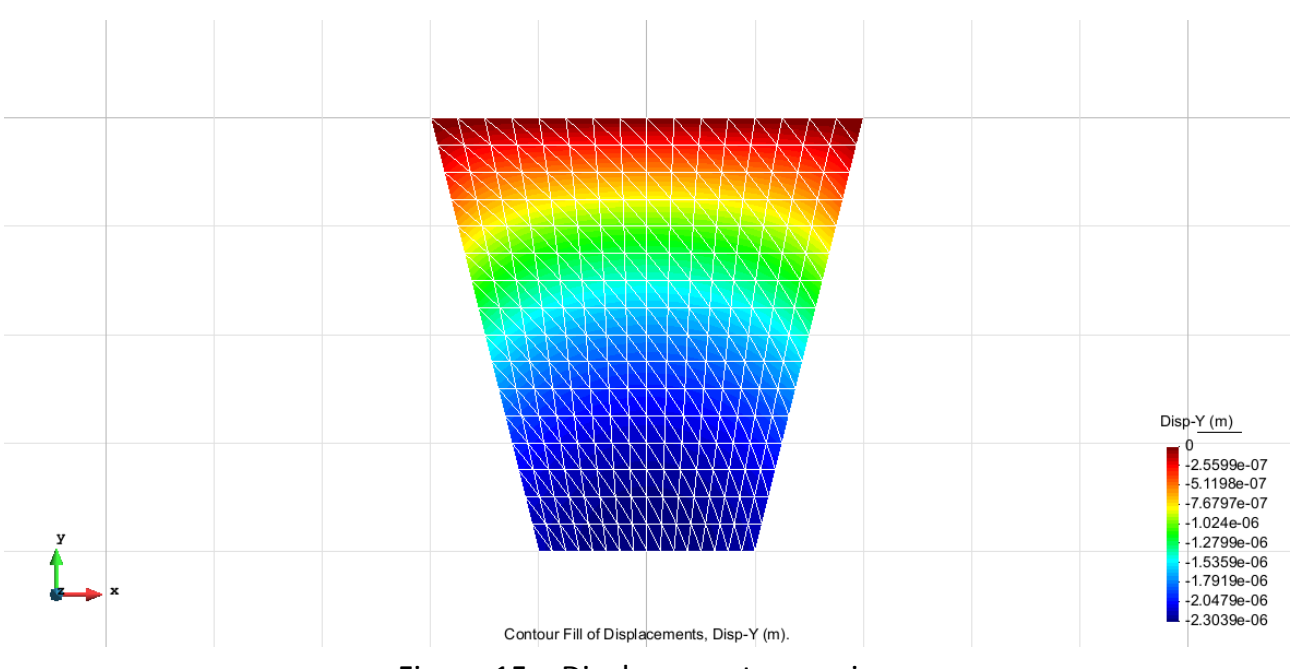

Figure 15 – Displacements on axis y

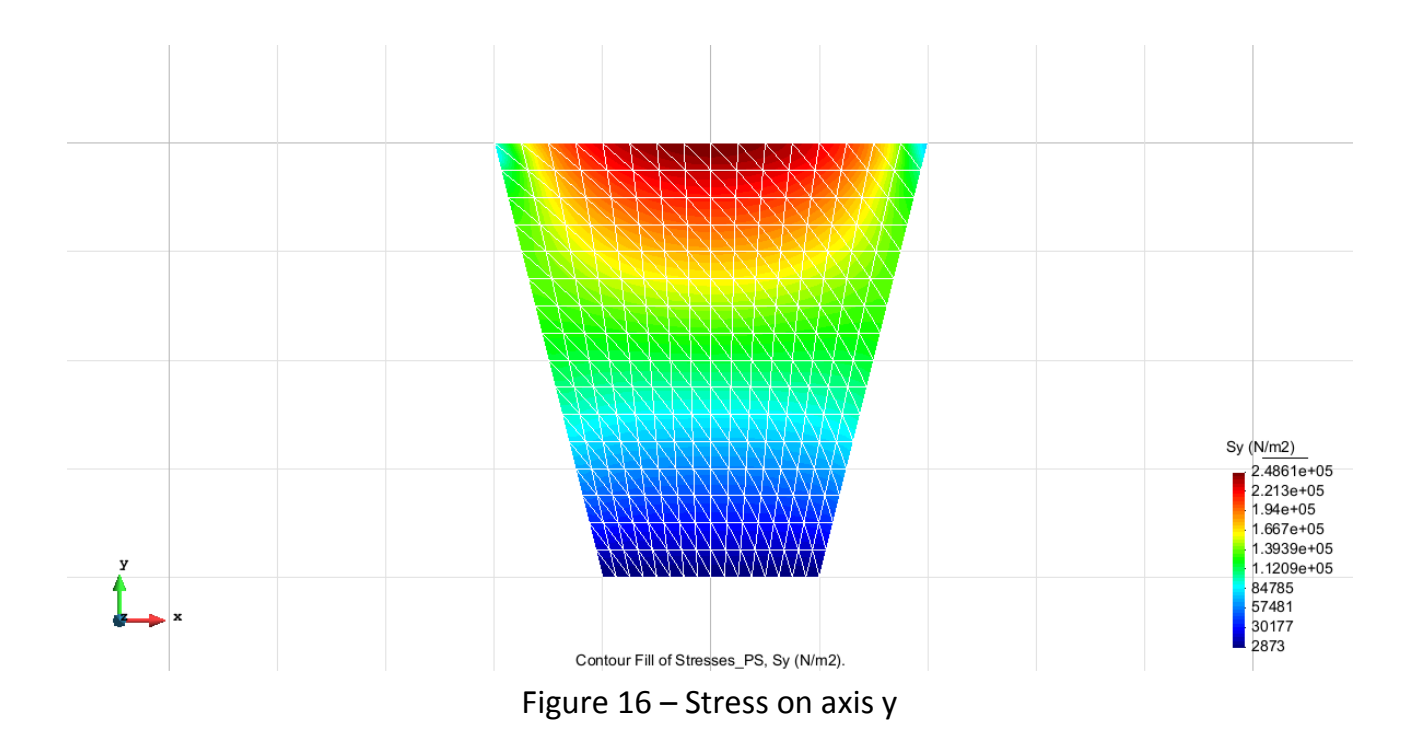

#### **QUADRILATERAL ELEMENTS WITH 8 NODES**

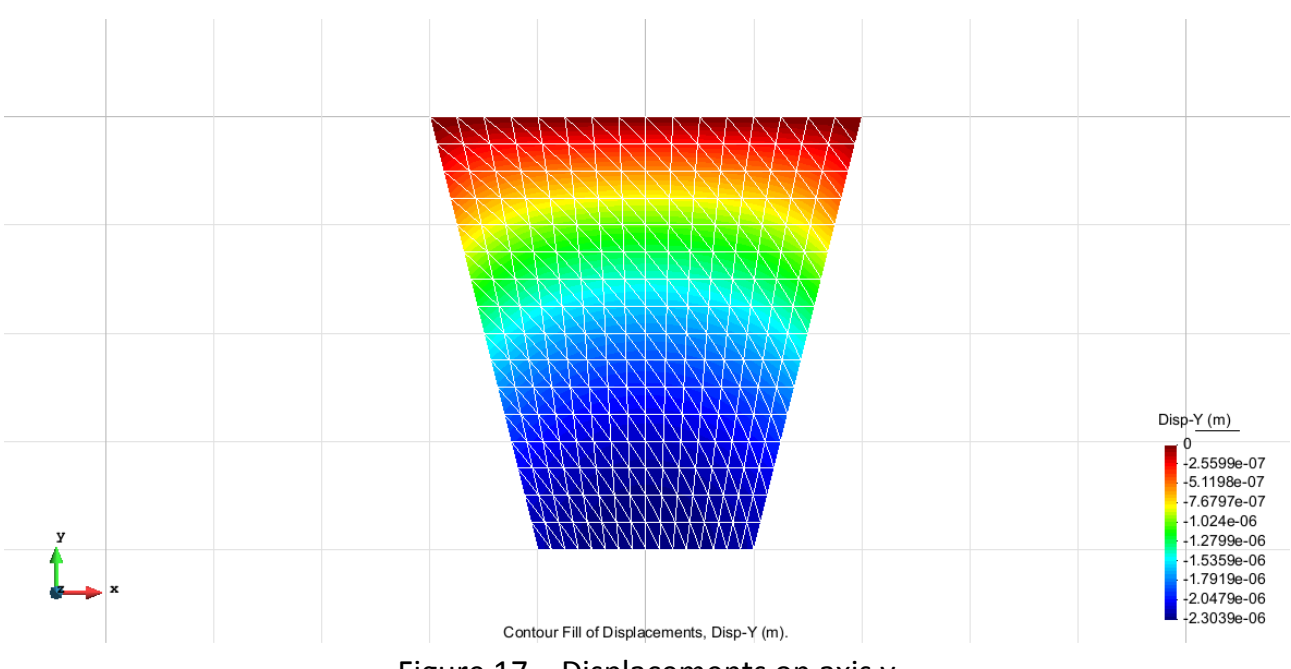

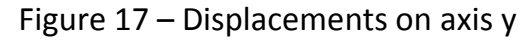

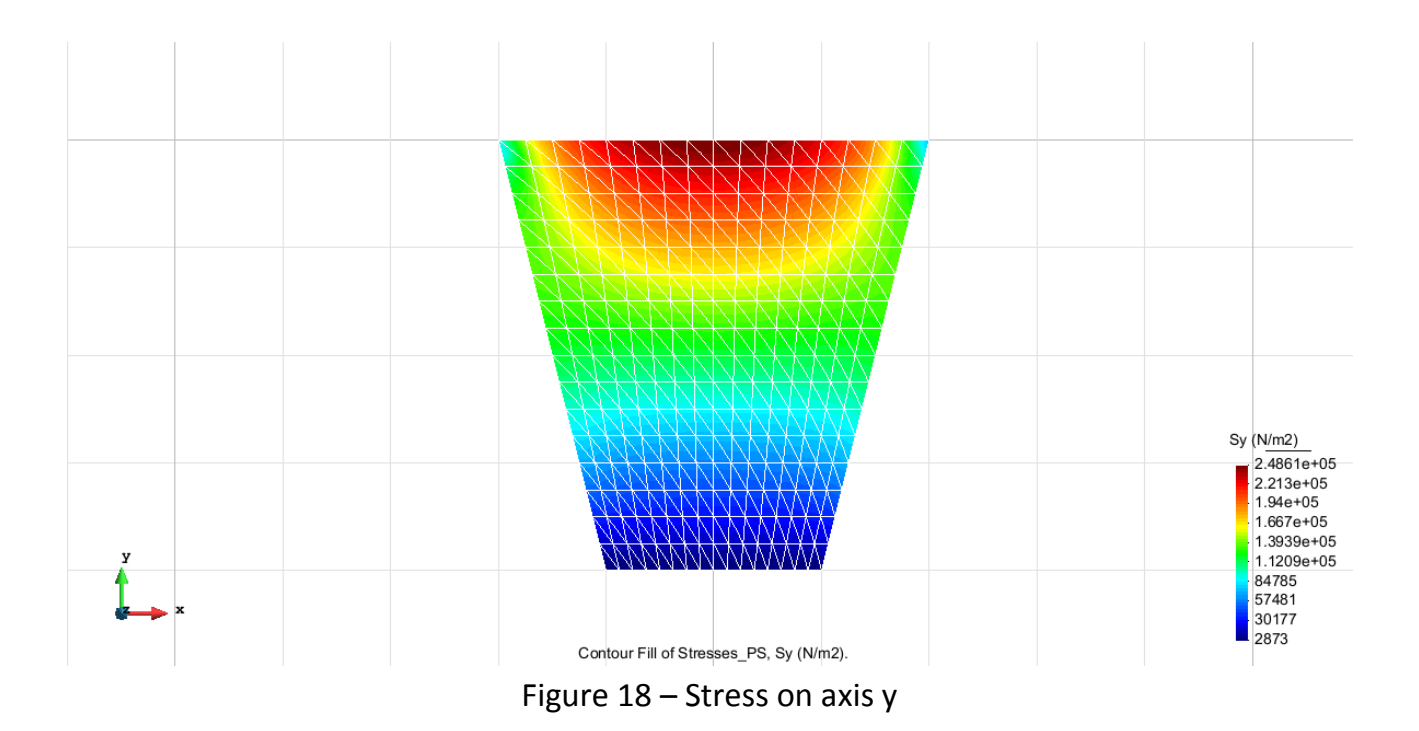

#### **QUADRILATERAL ELEMENTS WITH 9 NODES**

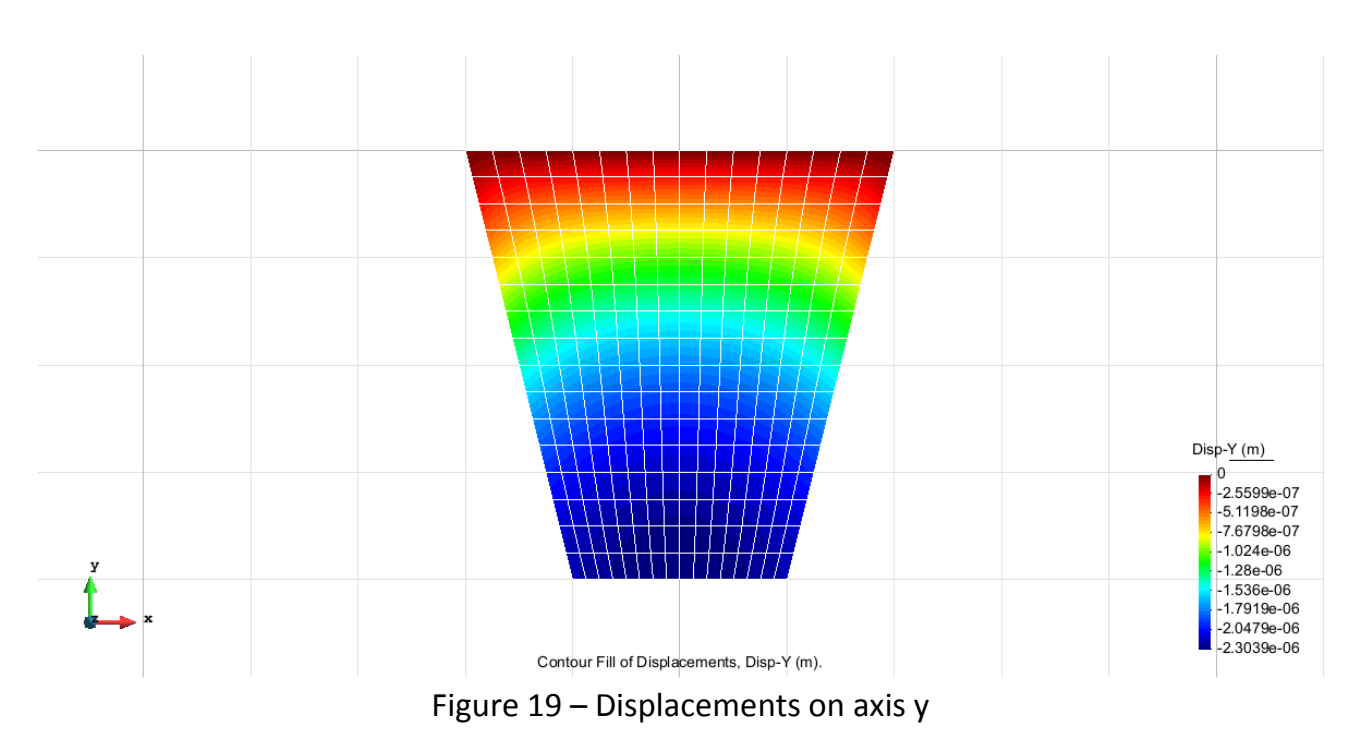

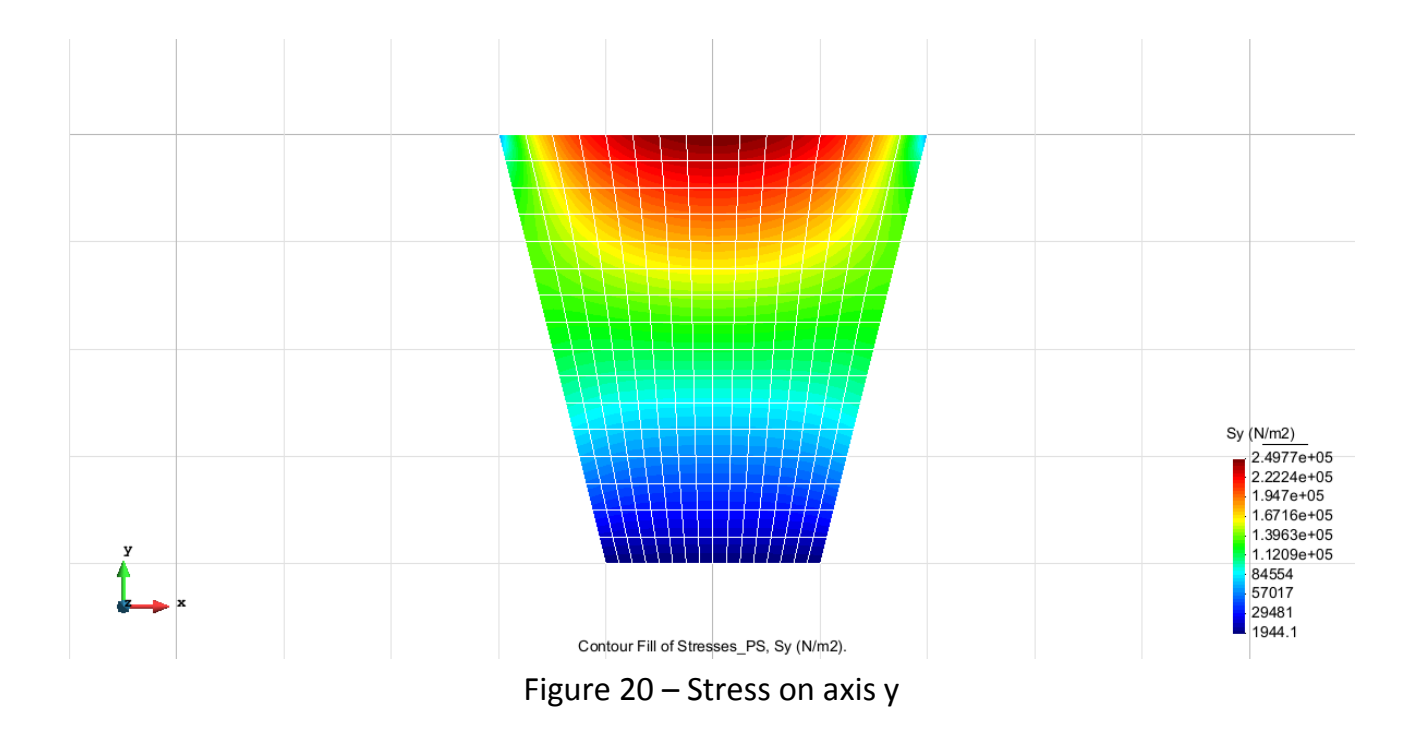

#### **Comparison of the results**

Using the results of the analysis with the different types of elements, the following comparison table was set up:

| Element type               | Degrees of freedom | Stress in B [MN/m2] | Displacement y in the centreof the side ED | err Displ y % | err Stress y % |
|----------------------------|--------------------|---------------------|--------------------------------------------|---------------|----------------|
| Triangle with 3 nodes      | 289                | 0.24164             | -2.3022E-06                                | -1.87         | 2.17           |
| Triangle with 6 nodes      | 1089               | 0.24861             | -2.3022E-06                                | -1.87         | -0.65          |
| Quadrilateral with 4 nodes | 289                | 0.24164             | -2.3022E-06                                | -1.87         | 2.17           |
| Quadrilateral with 8 nodes | 833                | 0.24861             | -2.3022E-06                                | -1.87         | -0.65          |
| Quadrilateral with 9 nodes | 1089               | 0.24977             | -2.3022E-06                                | -1.87         | -1.12          |

# Exercise 2: Plate with two sections

Solution

## <u>Geometry</u>

Define the geometry of the structure in the preprocessor of Gid:

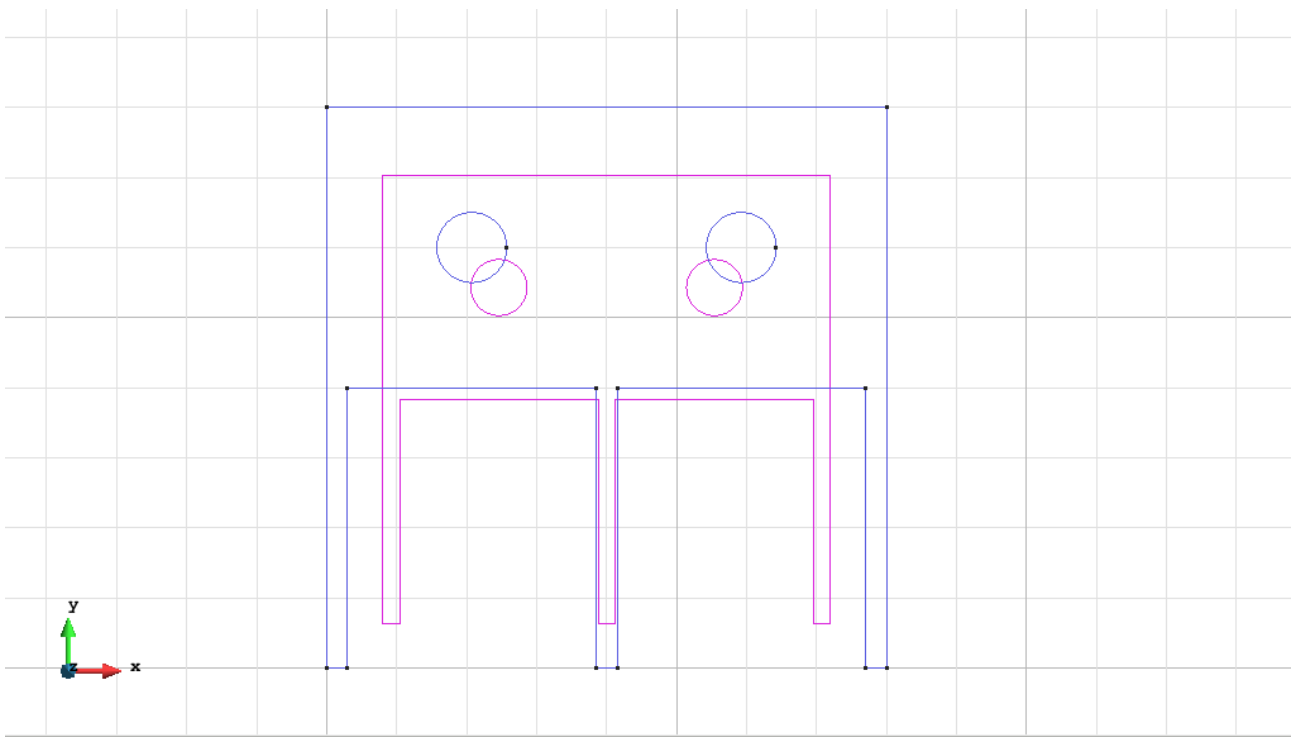

Figure 21 - Geometry of the structure

# Data

## Problem Type:

Once the geometry is defined, we can see which type of problem must be solved. In this case we face a plane problem; therefore we choose the module RamSeries\_Educational\_2D/Plane State using the following sequence of commands:

Data / Problem Type / RamSeries\_Eductional\_2D / Plane State

#### **Boundary conditions:**

The types of boundary conditions that are enforced in this example are the following:

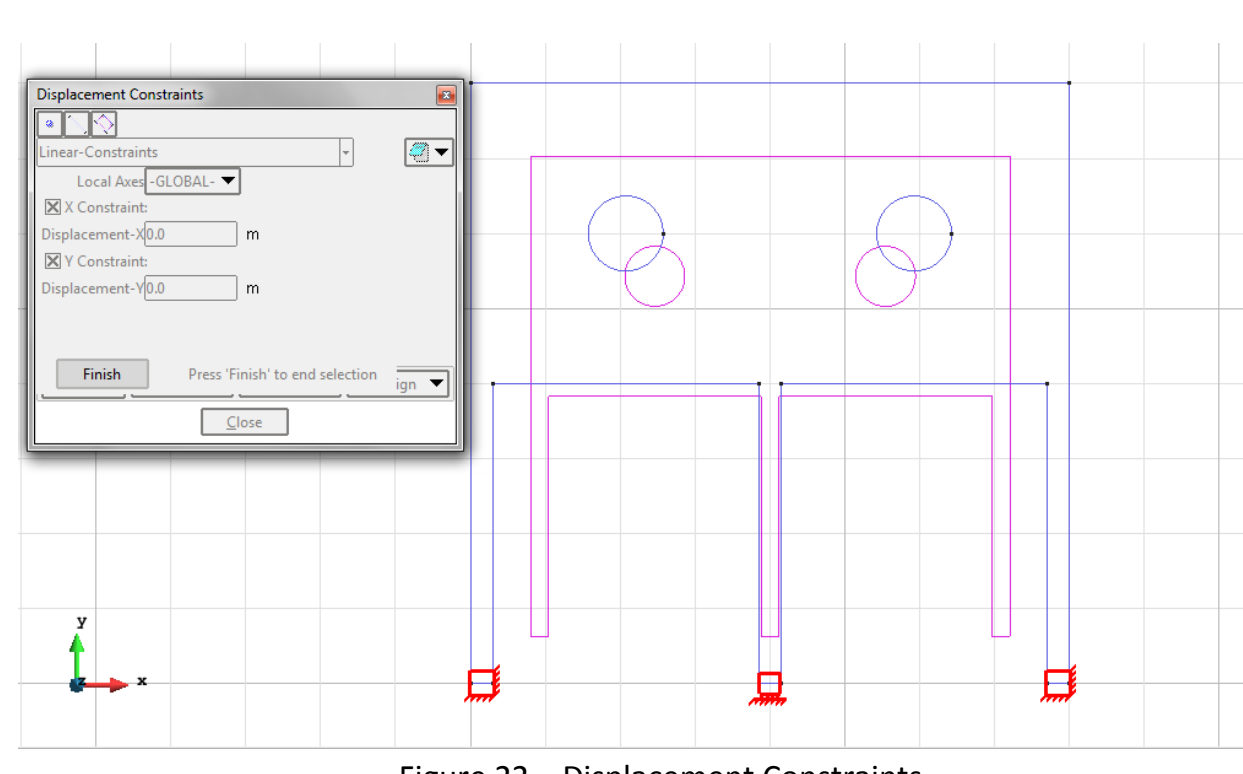

- Displacements Constraints / Linear Constraints.

Figure 22 – Displacement Constraints

- Loads / Line loads / Uniform loads.

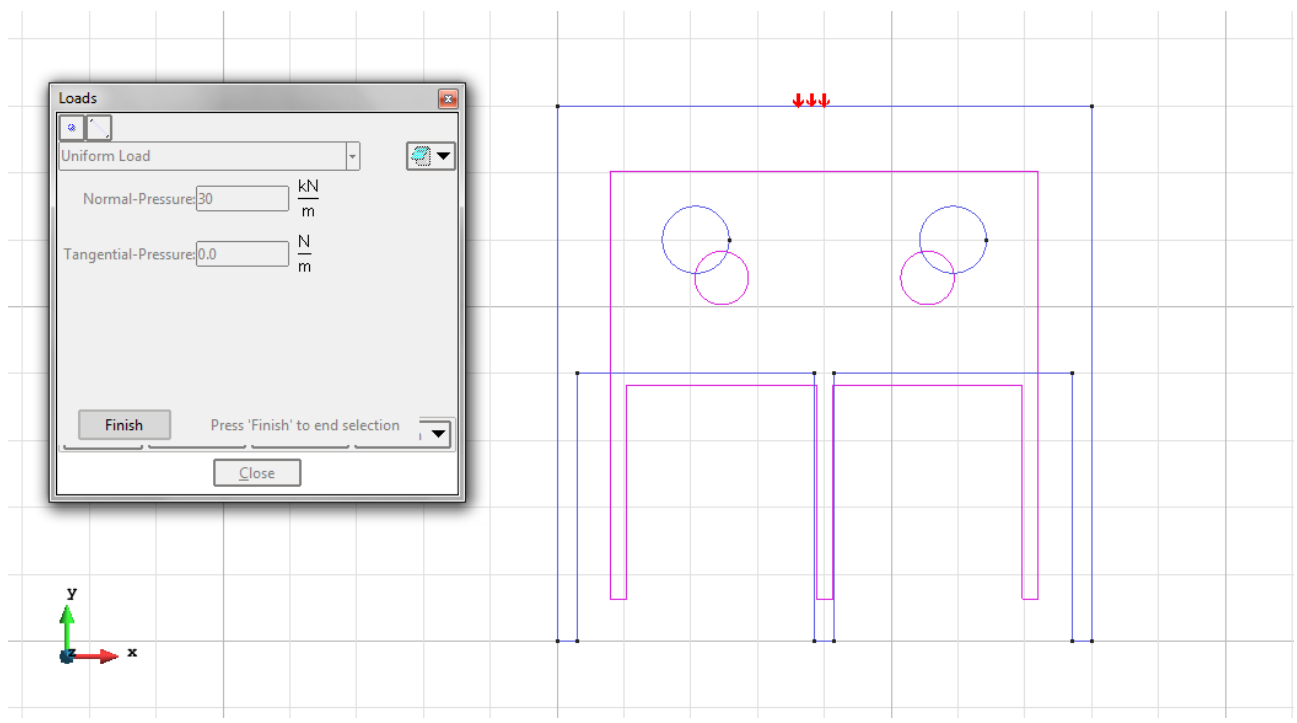

Figure 23 – Uniform loads

Material: We use material with the following mechanical characteristics.

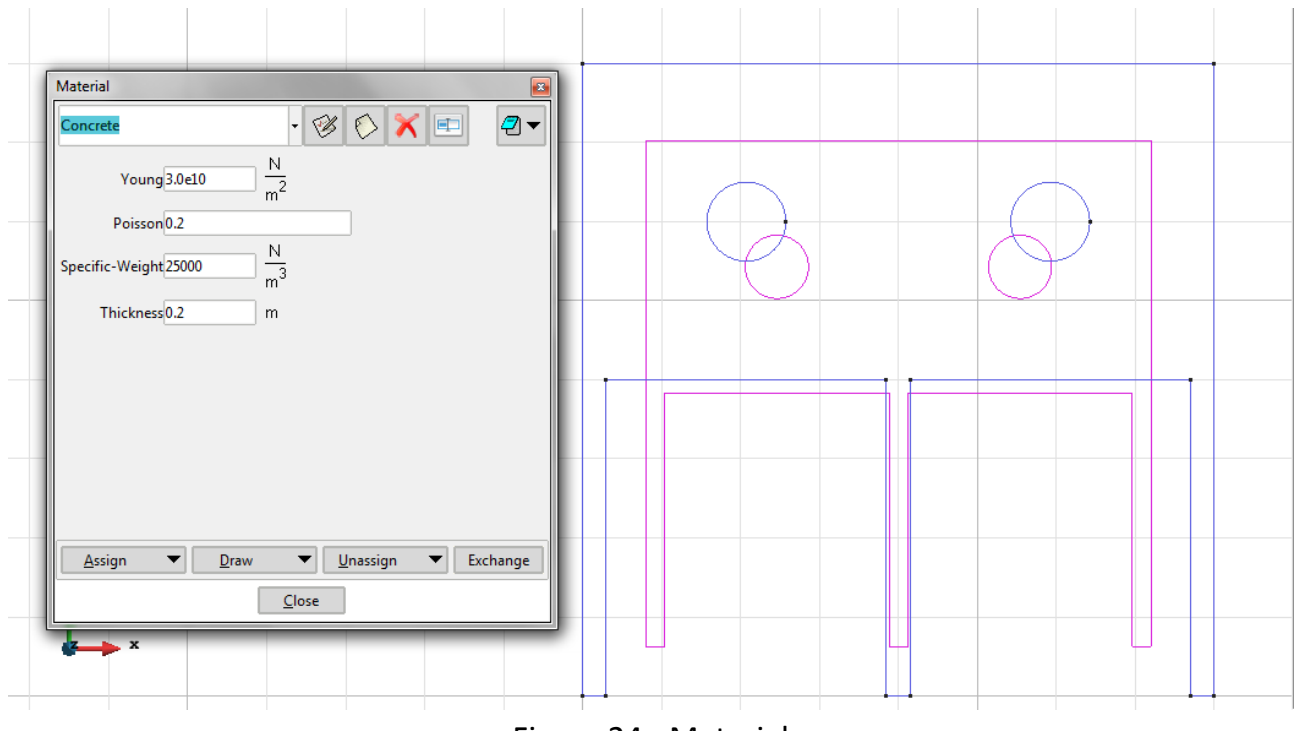

Figure 24 - Material

**Problem Data**: In this section we specify some data necessary for the analysis.

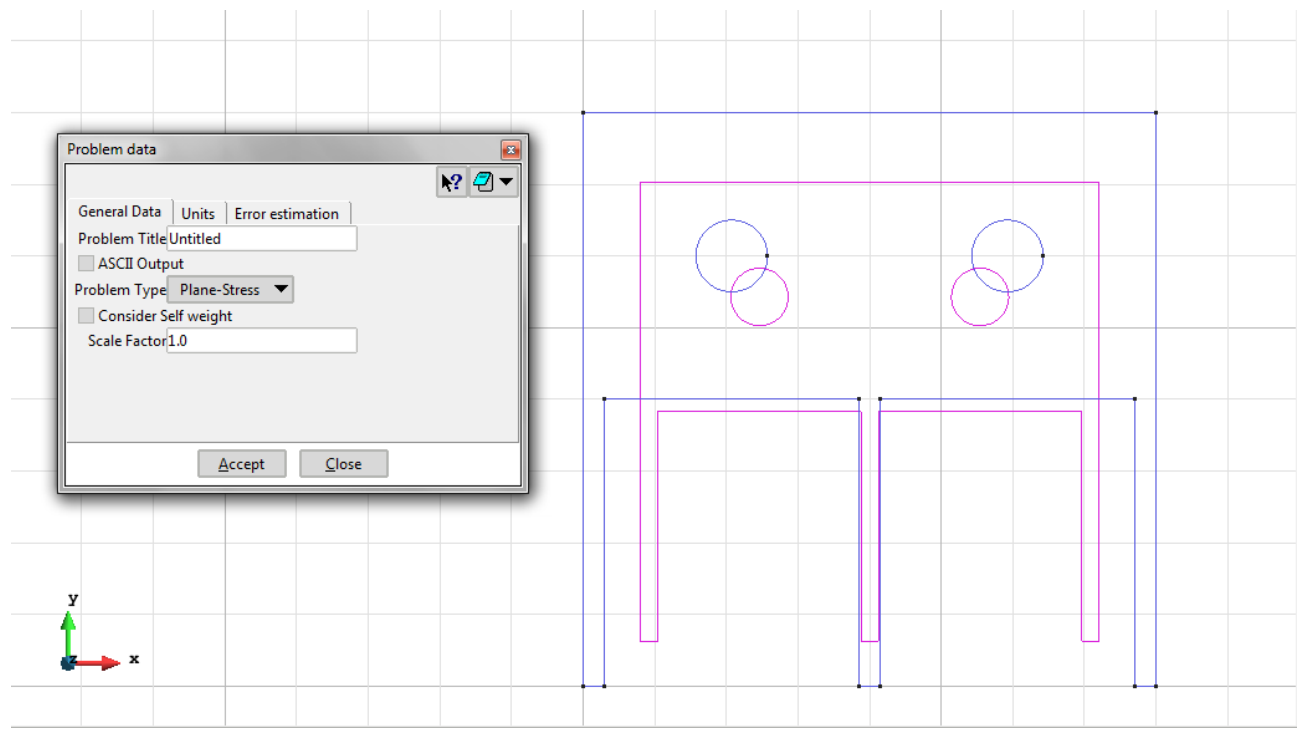

Figure 25 – General data

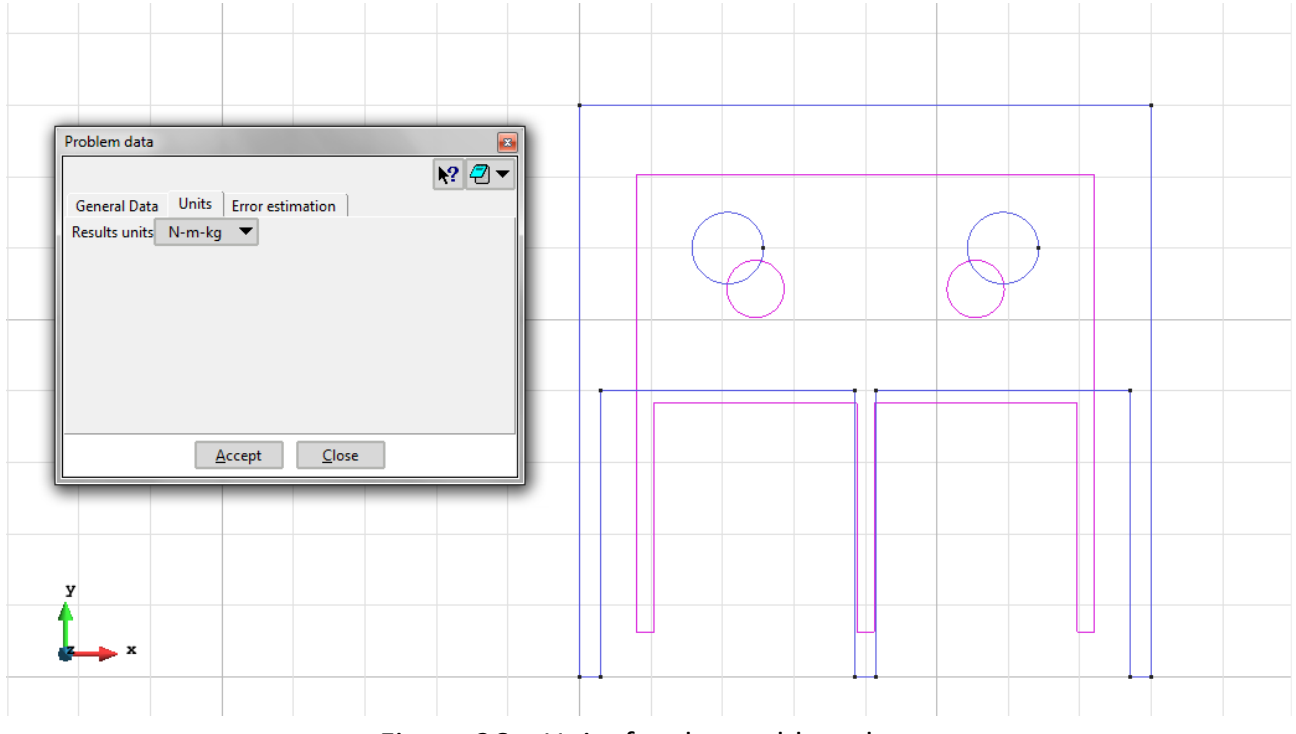

Figure 26 – Units for the problem data

**Meshing / Generate** To generate the mesh use the following options:

- Element Type: We use a mesh of triangular (Triangle).
- Quadratic elements: We consider linear elements with 3 (Normal).

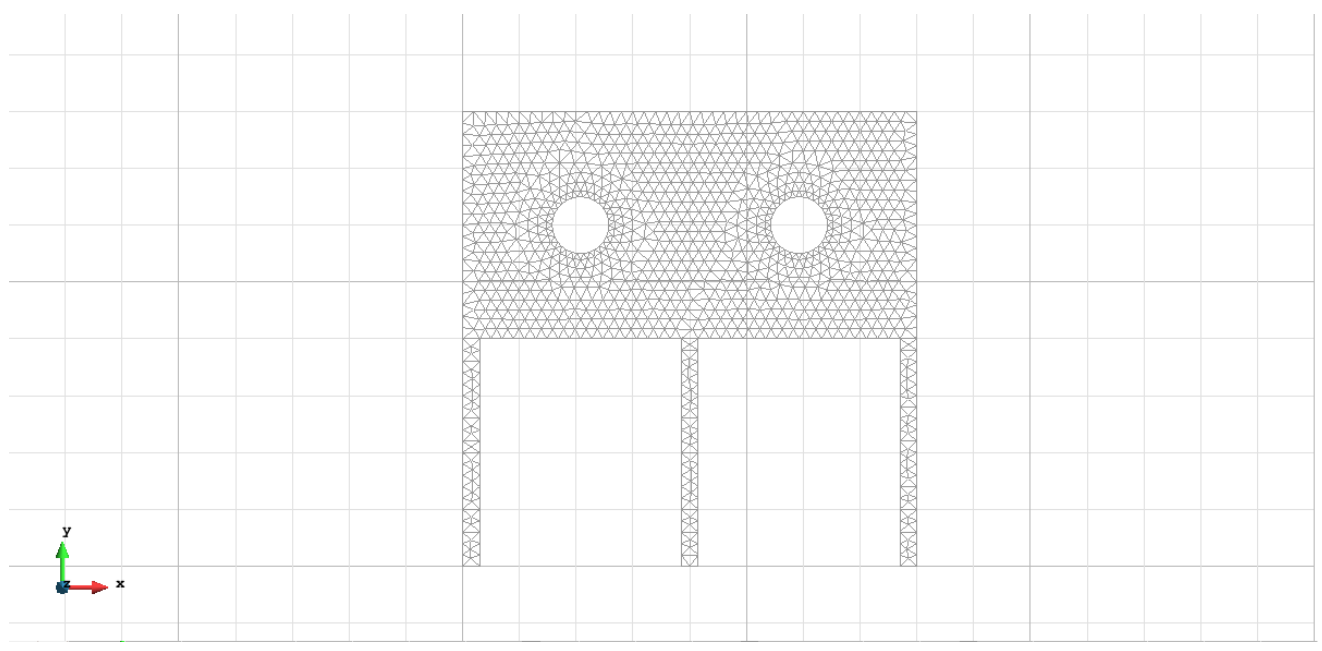

Figure 27 - Meshe of Triangles Normal

## Calculate / Calculate

Once the mesh is generated, we proceed to calculate the problem for the meshe proposed.

## File / Post Process

The following figures show the results of the analysis sought after in this exercise.

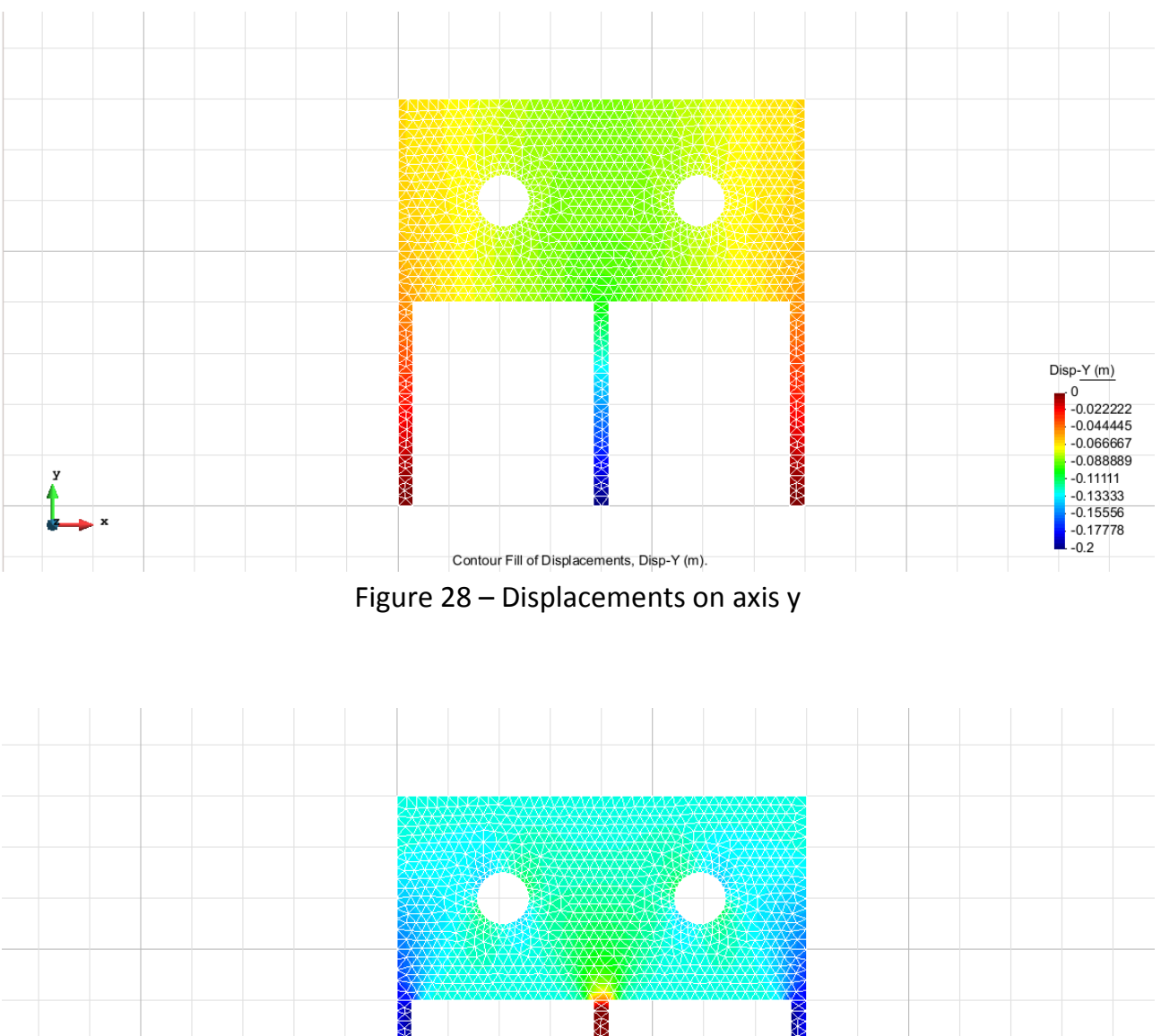

#### **TRIANGULAR ELEMENTS WITH 3 NODES**

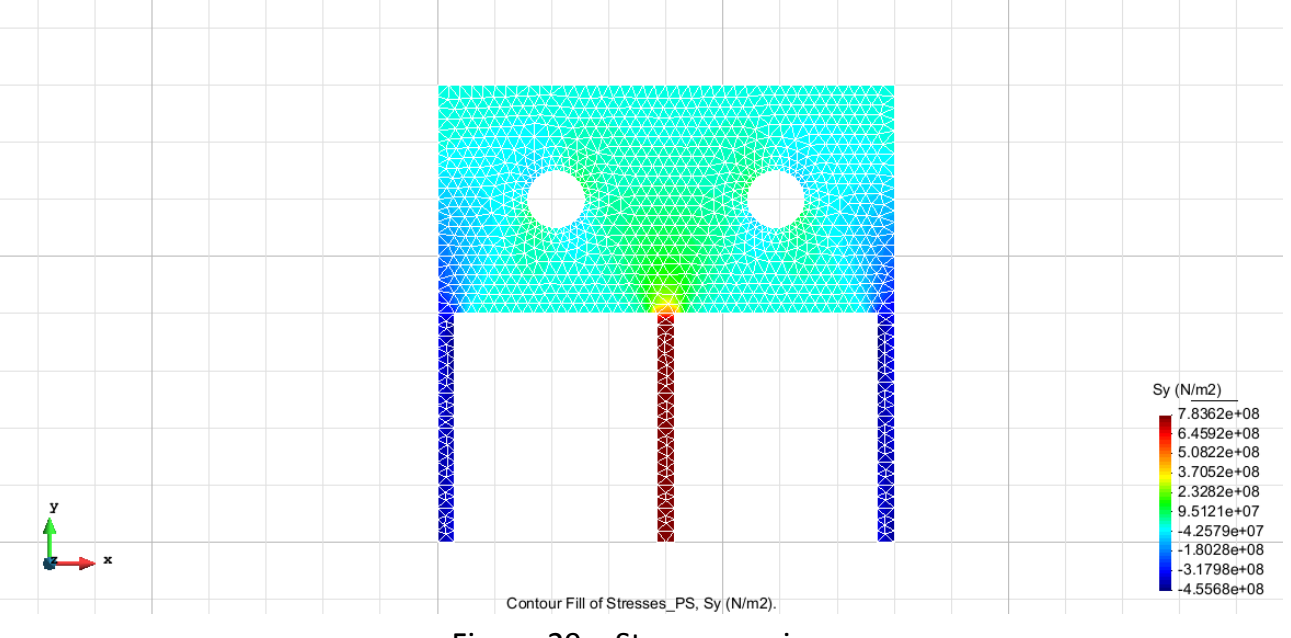

Figure 29 – Stress on axis y

| Element type            | Degrees of freedom |  |
|-------------------------|--------------------|--|
| Triangular with 3 nodes | 1179               |  |

## Exercise 3: Plate with ventilation hole

## **Geometry**

Define the geometry of the structure in the preprocessor of Gid whit 2 layers:

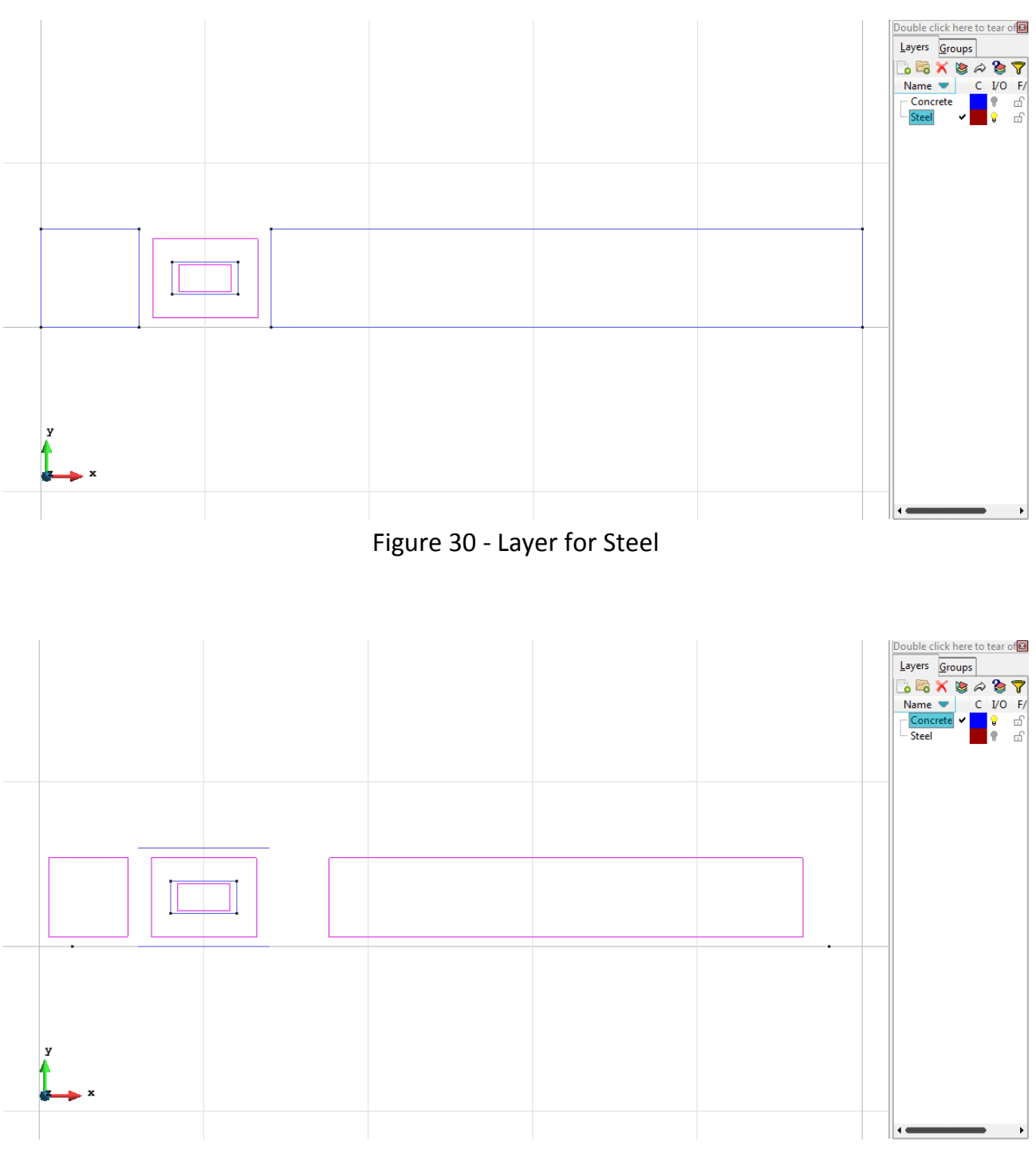

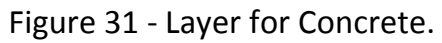

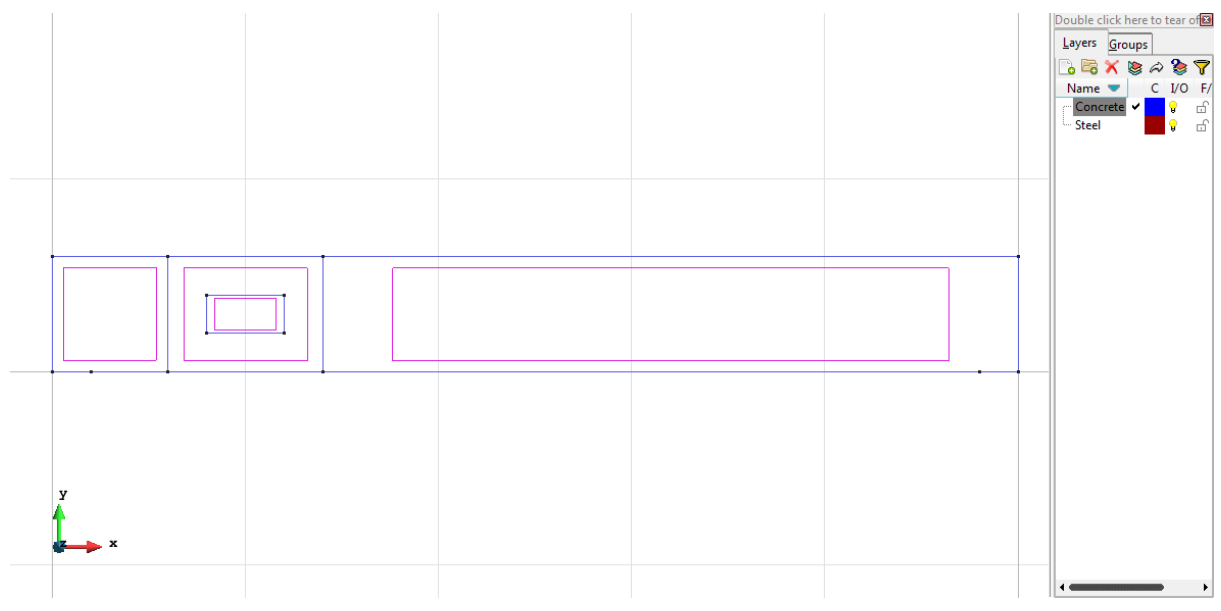

Figure 32 - The combination of the two layers.

## <u>Data</u>

## **Problem Type:**

Once the geometry is defined, we can see which type of problem must be solved. In this case we face a plane problem; therefore we choose the module RamSeries\_Educational\_2D/Plane State using the following sequence of commands:

Data / Problem Type / RamSeries\_Eductional\_2D / Plane State

## **Boundary conditions:**

The types of boundary conditions that are enforced in this example are the following:

- Displacements Constraints / Linear Constraints.

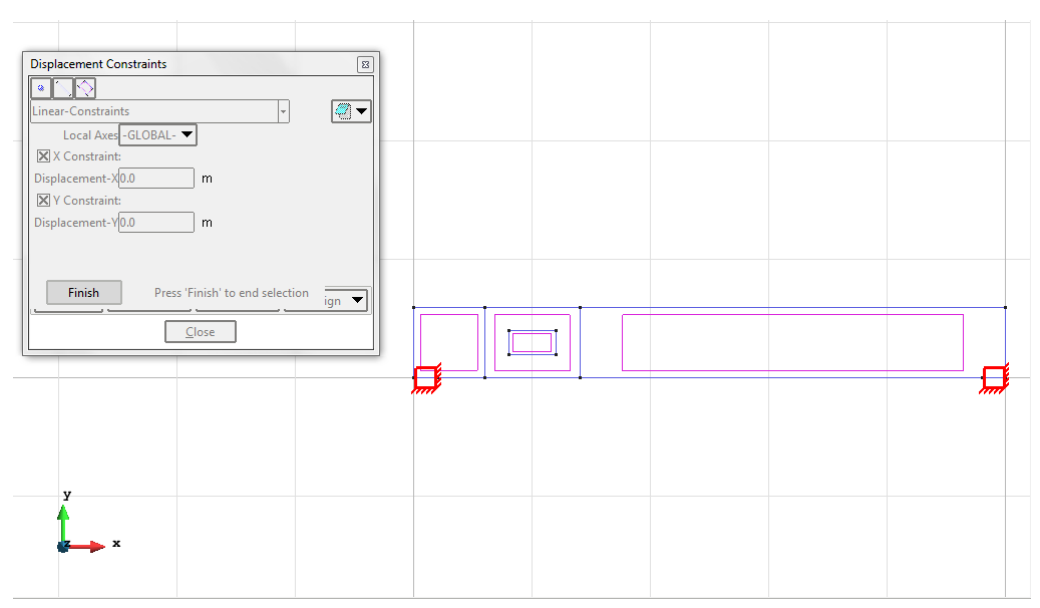

- Loads / Line loads / Uniform loads.

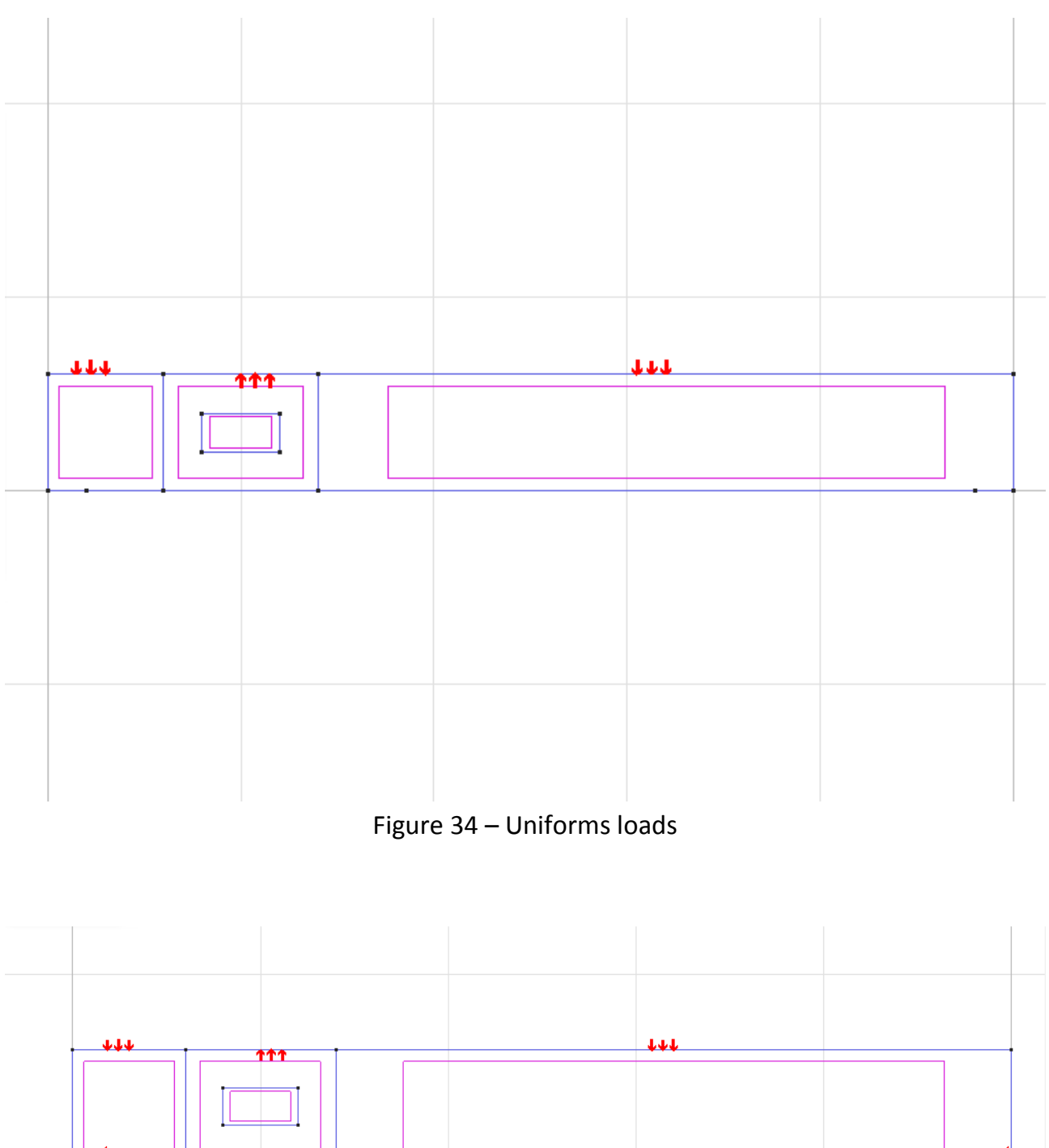

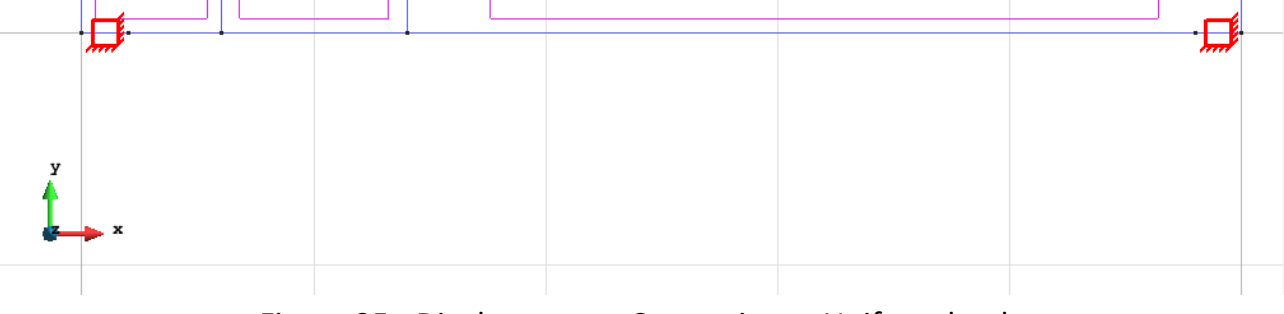

Figure 35 - Displacements Constraints + Uniform loads

Material: We use material with the following mechanical characteristics.

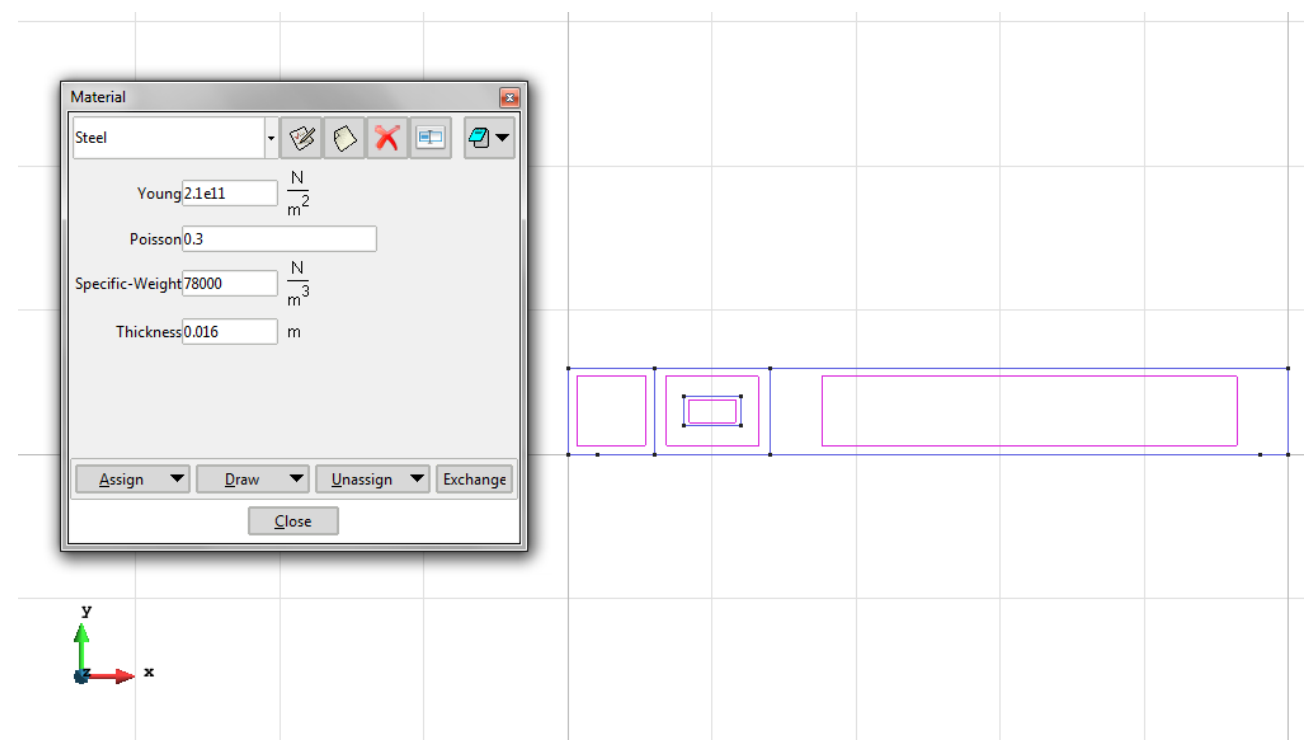

#### Figure 36 - Characteristics for the Steel

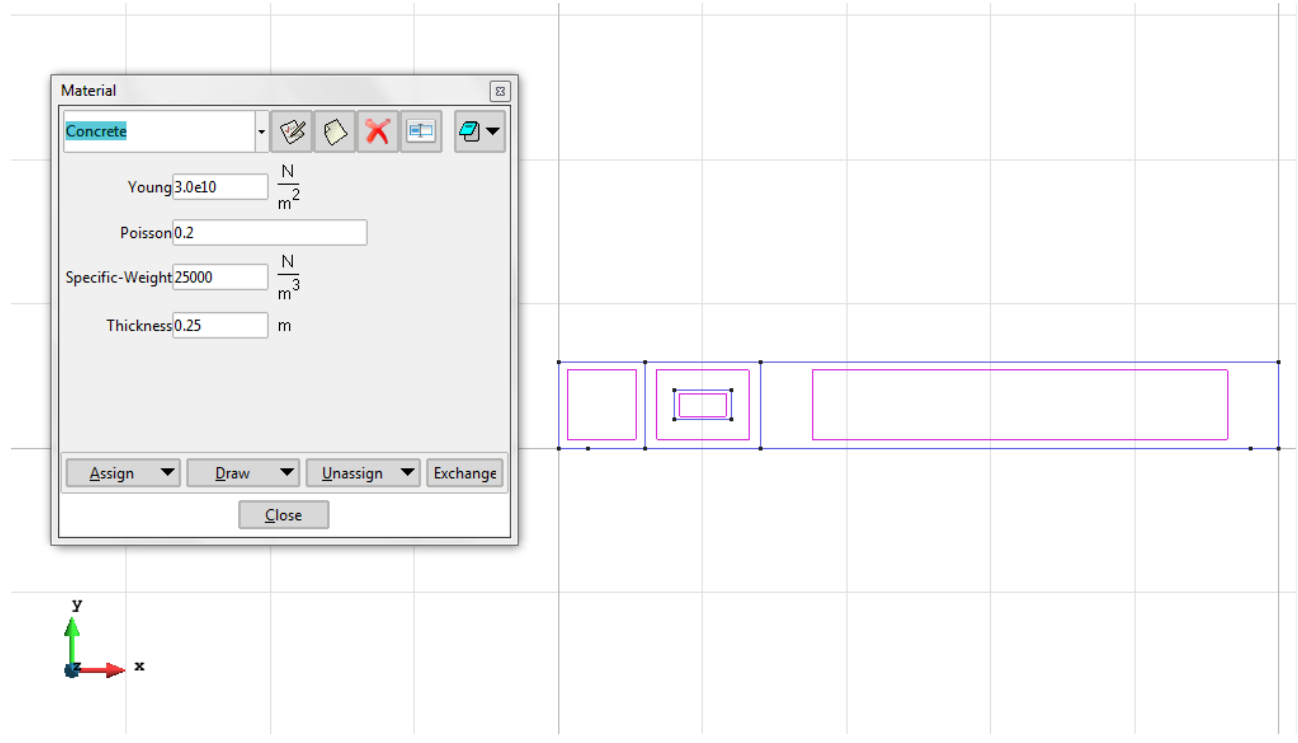

Figure 37 - Characteristics for the Concrete

**Problem Data**: In this section we specify some data necessary for the analysis.

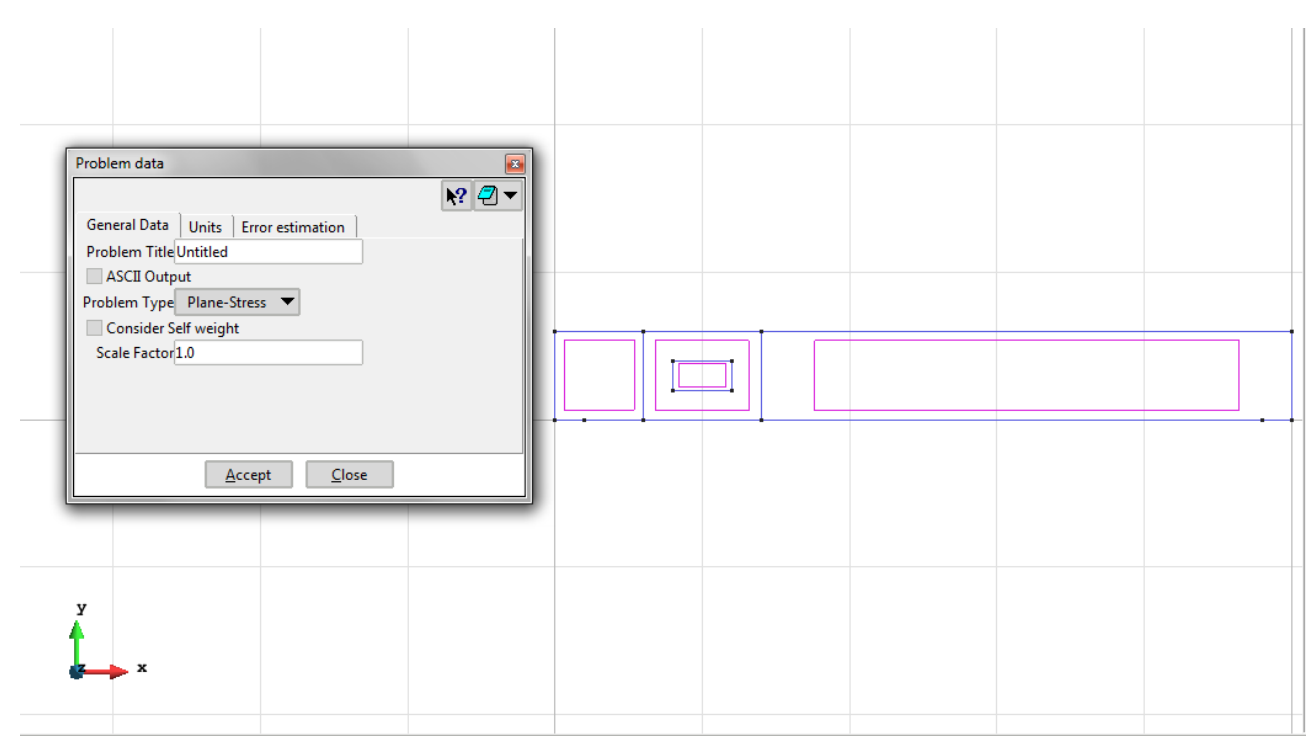

Figure 38 – Problem data

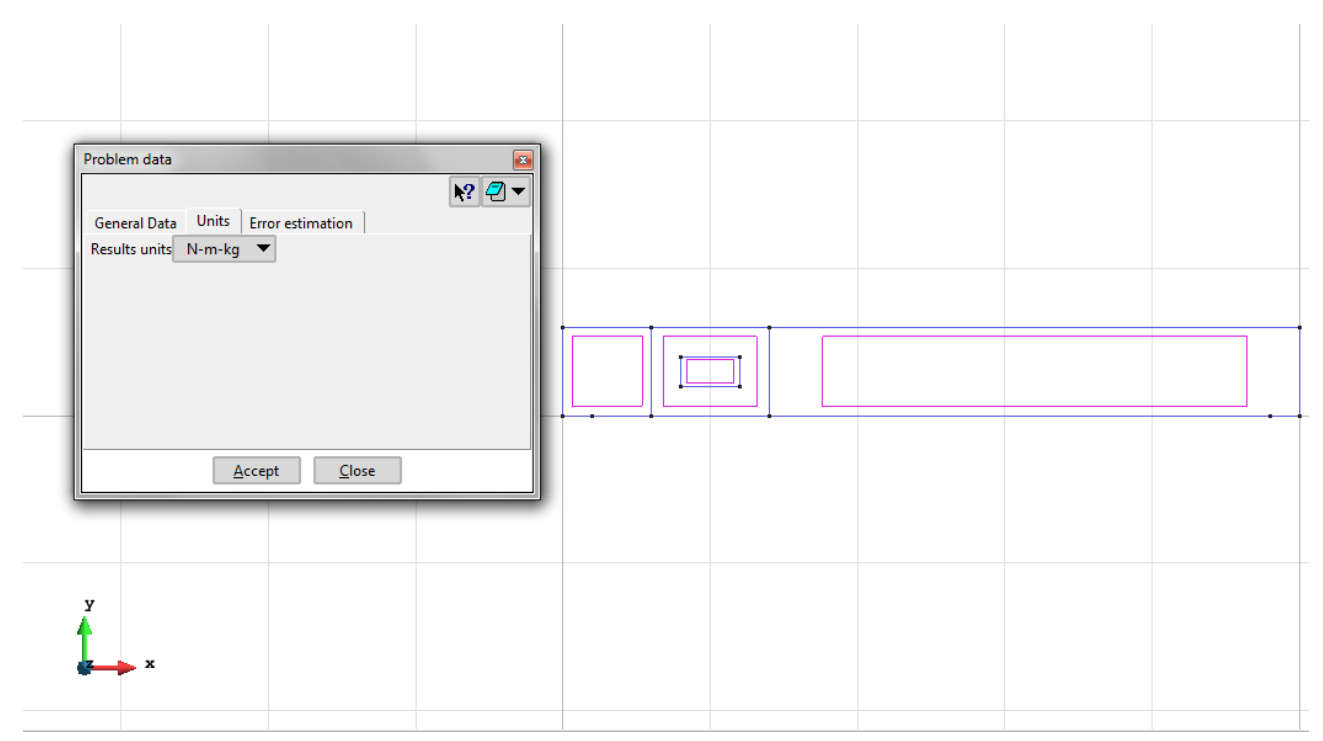

Figure 39 – Units for the problem data

Meshing / Generate To generate the mesh use the following options:

- Element Type: We use a mesh of quadrilateral elements (Quadrilateral).
- Quadratic elements: We consider linear elements with 4 nodes (Normal).

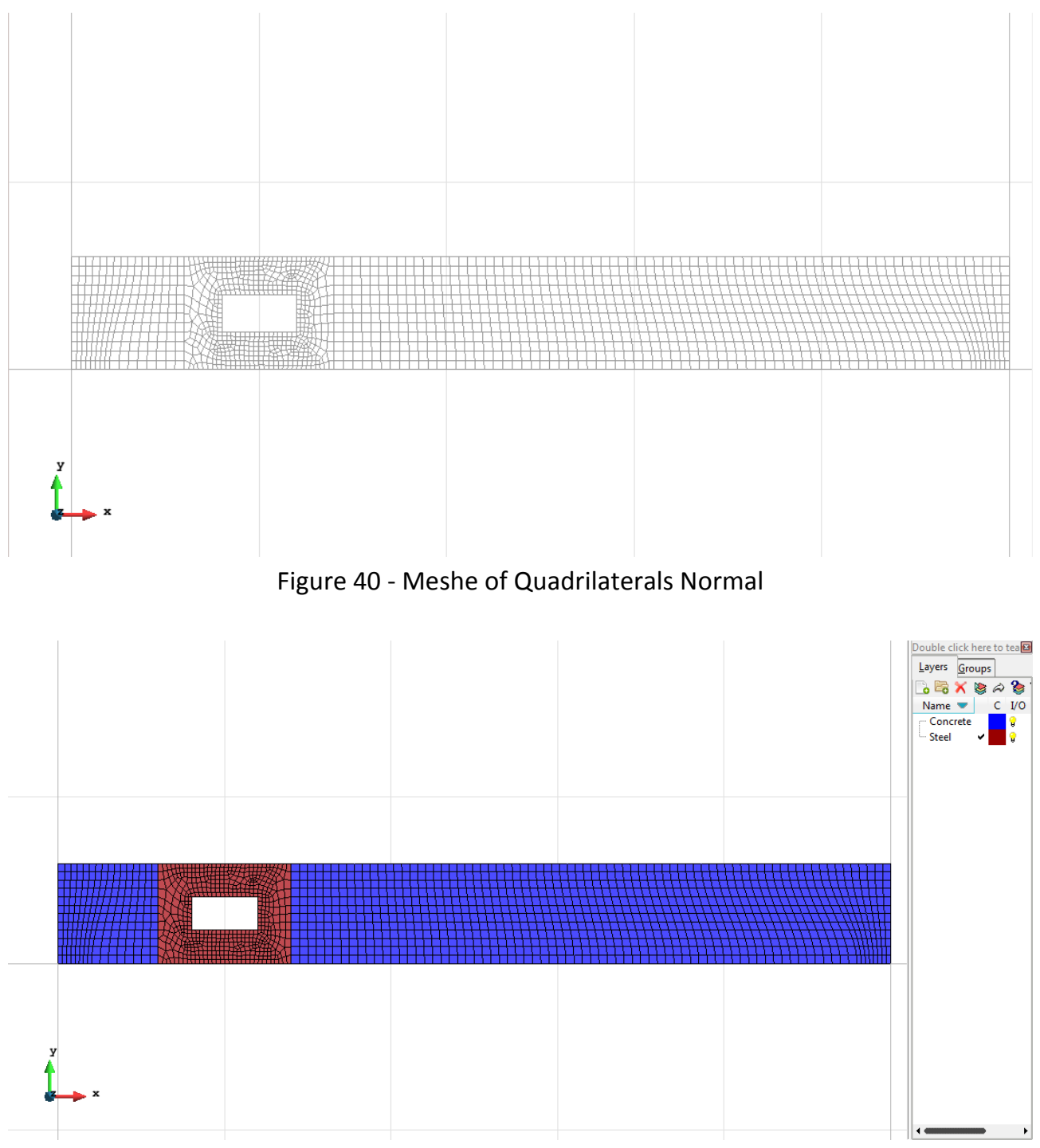

Figure 41 - Meshe of Quadrilaterals Normal (Visual Flat)

## Calculate / Calculate

Once the mesh is generated, we proceed to calculate the problem for the meshe proposed.

## File / Post Process

The following figures show the results of the analysis sought after in this exercise.

#### **QUADRILATERAL ELEMENTS WITH 4 NODES**

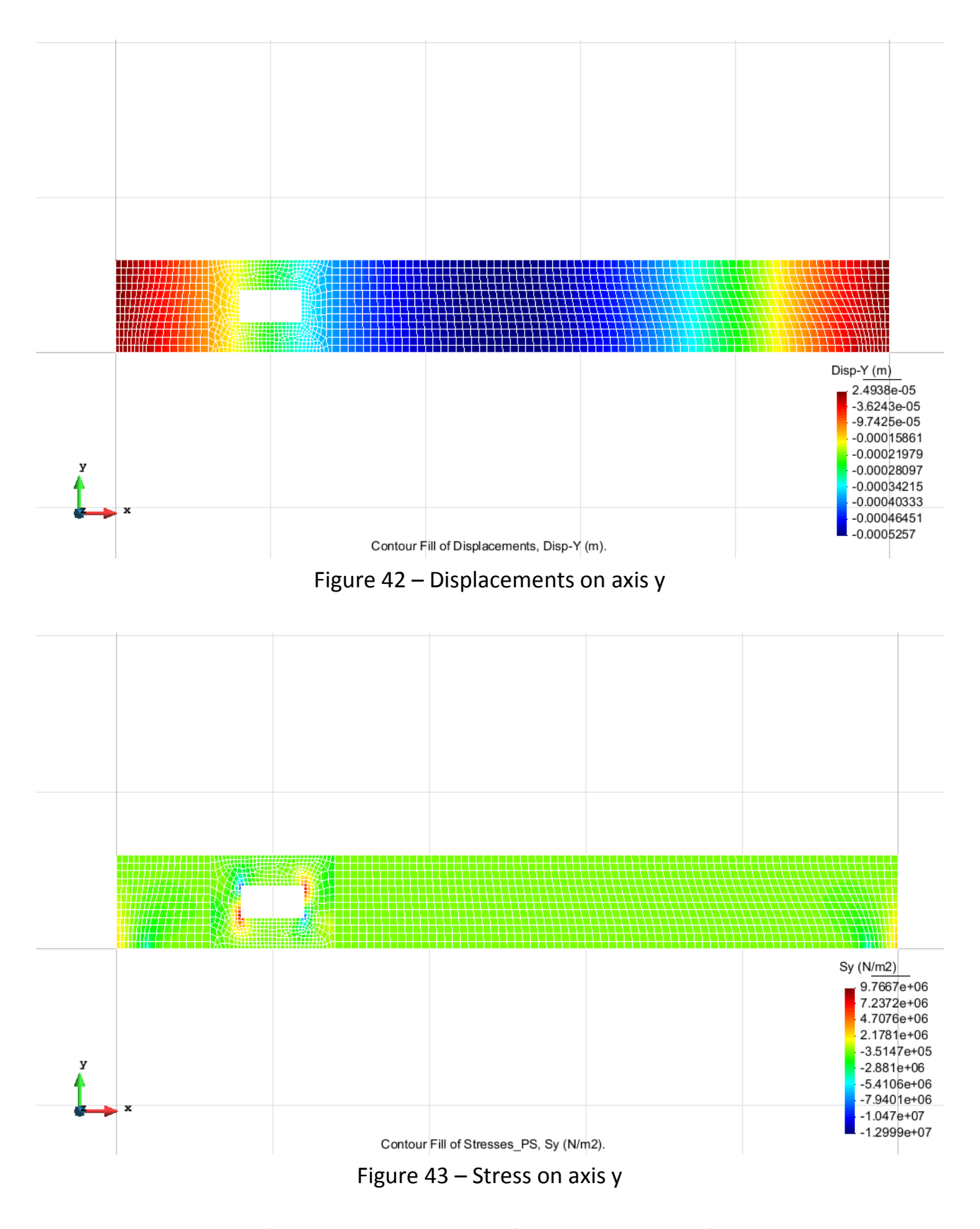

| Element type               | Degrees of freedom |
|----------------------------|--------------------|
| Quadrilateral with 4 nodes | 2332               |

#### **Exercise 4: Prismatic water tank**

#### <u>Geometry</u>

Define the geometry of the structure in the preprocessor of Gid:

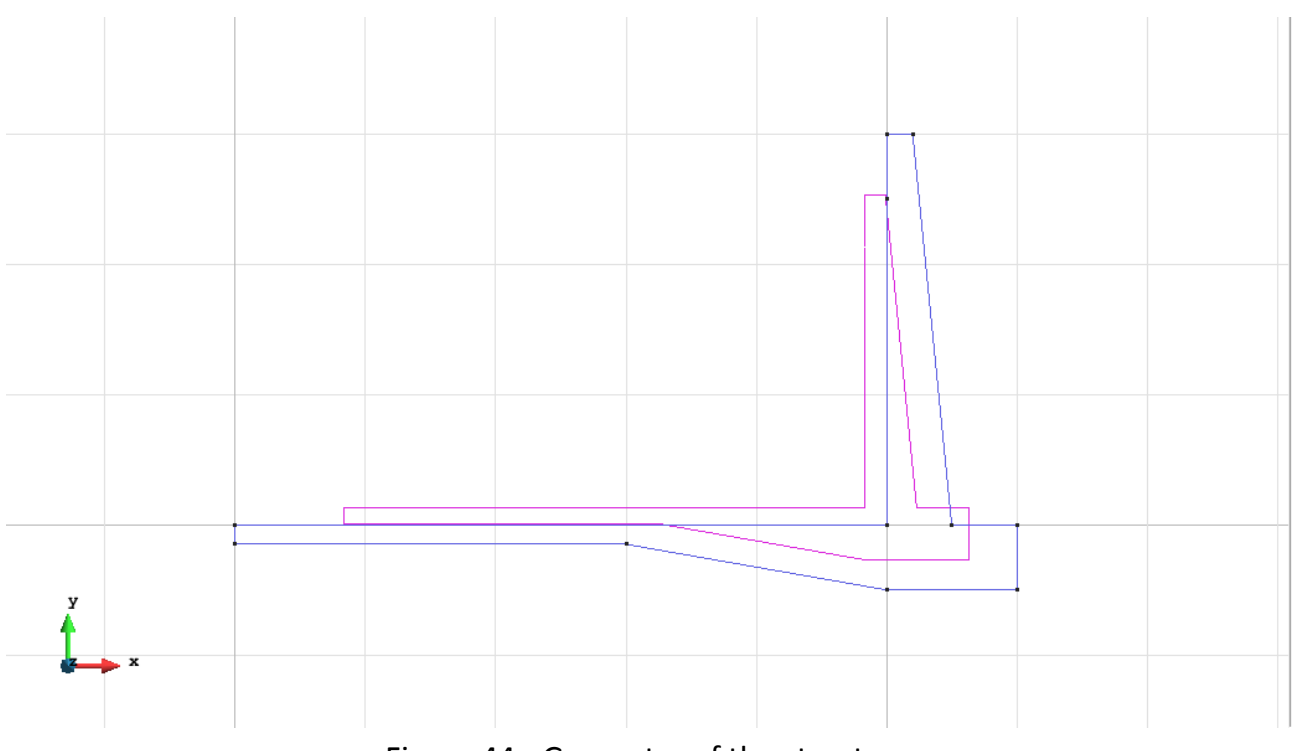

#### Figure 44 - Geometry of the structure

## <u>Data</u>

## Problem Type:

Once the geometry is defined, we can see which type of problem must be solved. In this case we face a plane problem; therefore we choose the module RamSeries\_Educational\_2D/Plane State using the following sequence of commands:

Data / Problem Type / RamSeries\_Eductional\_2D / Plane State

#### **Boundary conditions:**

The types of boundary conditions that are enforced in this example are the following:

- Elastic Constraints (for the ground).

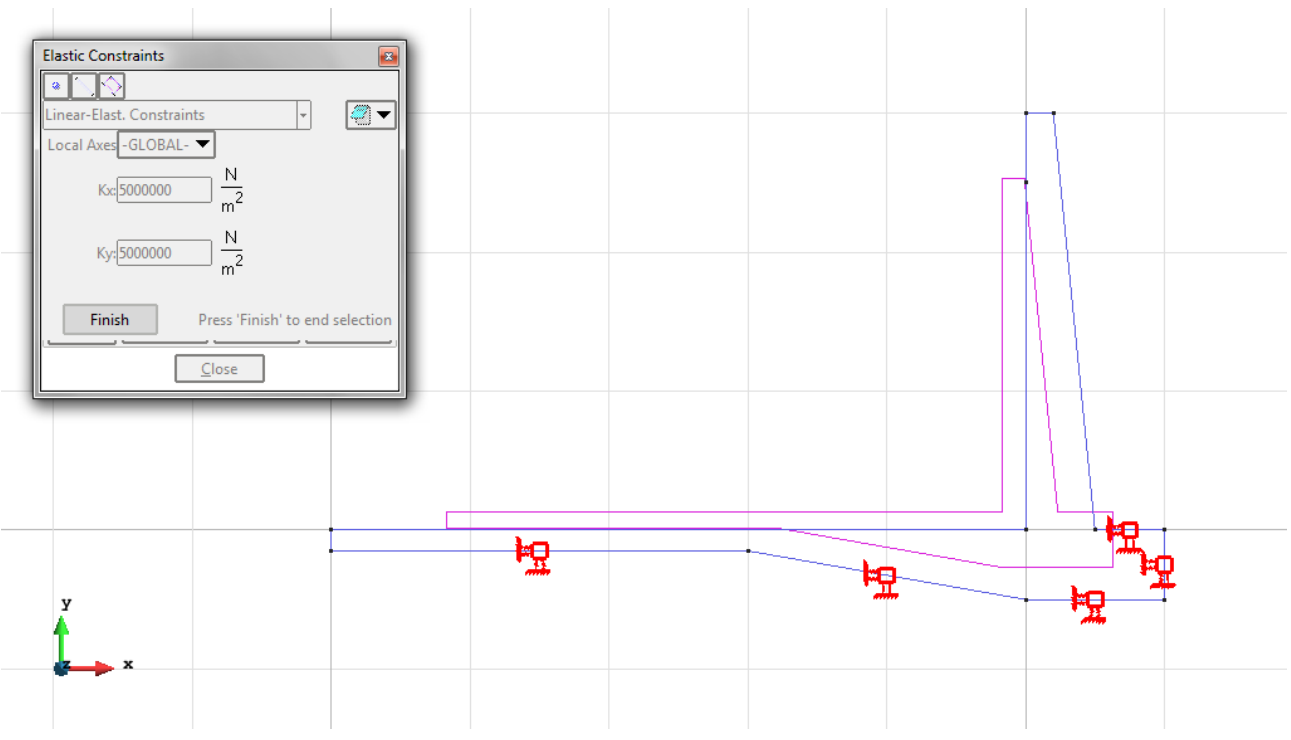

Figure 45 – Elastic Constraints

- Loads / Line loads / Uniform loads. On the bottom of the platform there is a uniform pressure, while in the lateral bulkhead there is calculated a triangular pressure and arranged as seen in figure.

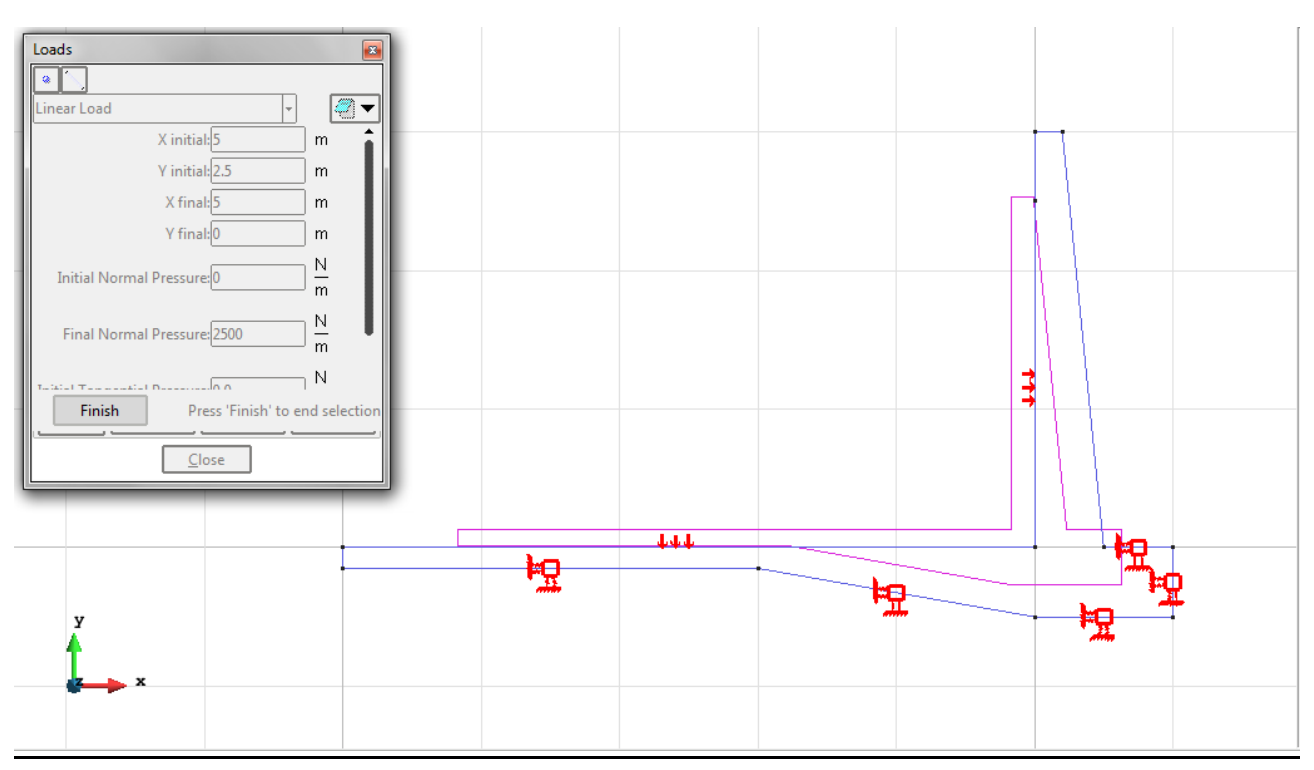

Figure 46 – The uniform load on the bottom plus the triangular load on the lateral bulkhead (in the box there are the settings for the triangular load)

Material: We use material with the following mechanical characteristics.

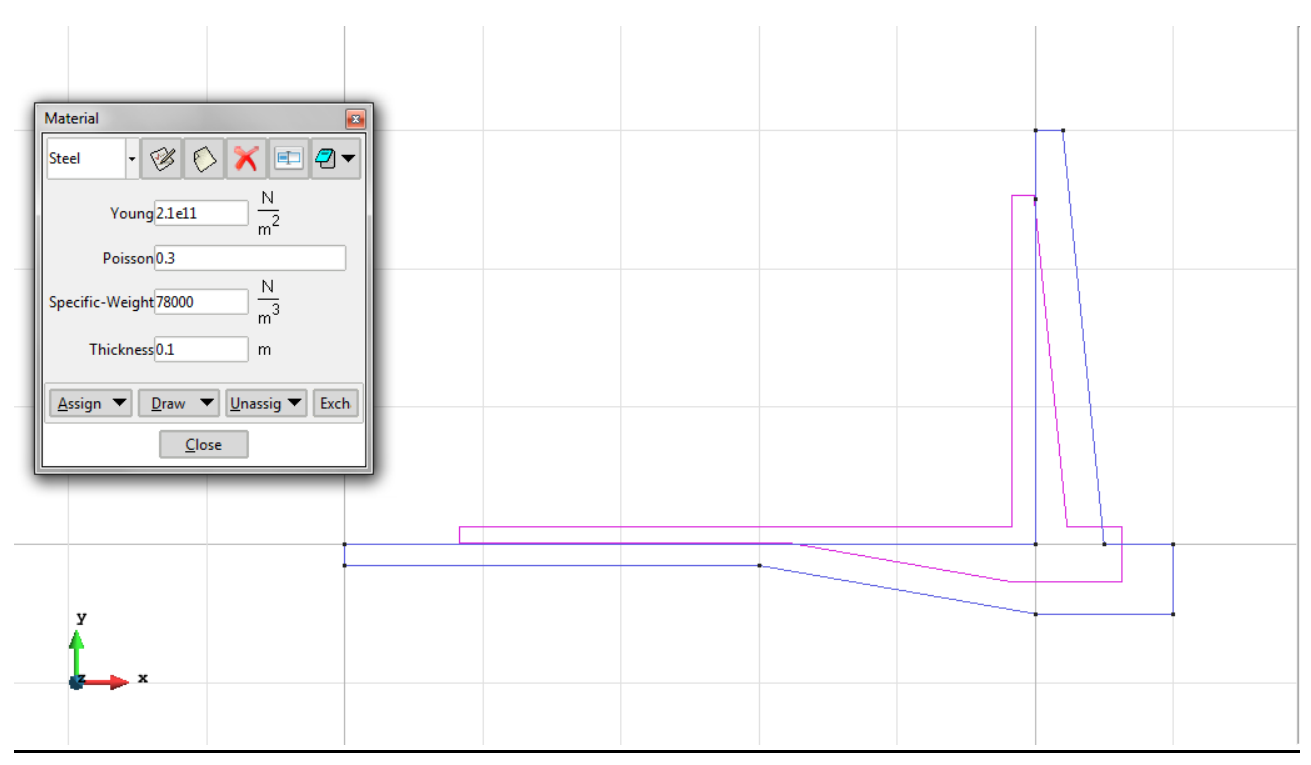

Figure 47 - Material

Problem Data: In this section we specify some data necessary for the analysis.

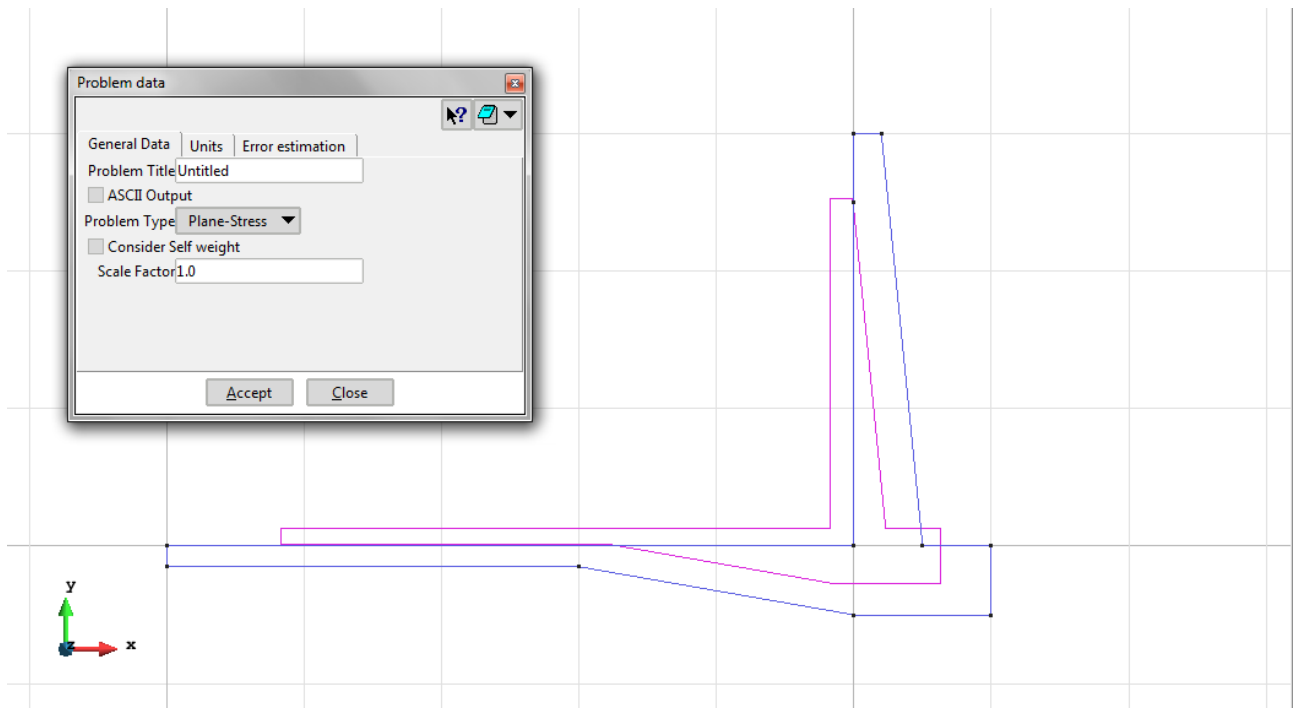

Figure 48 – Problem data

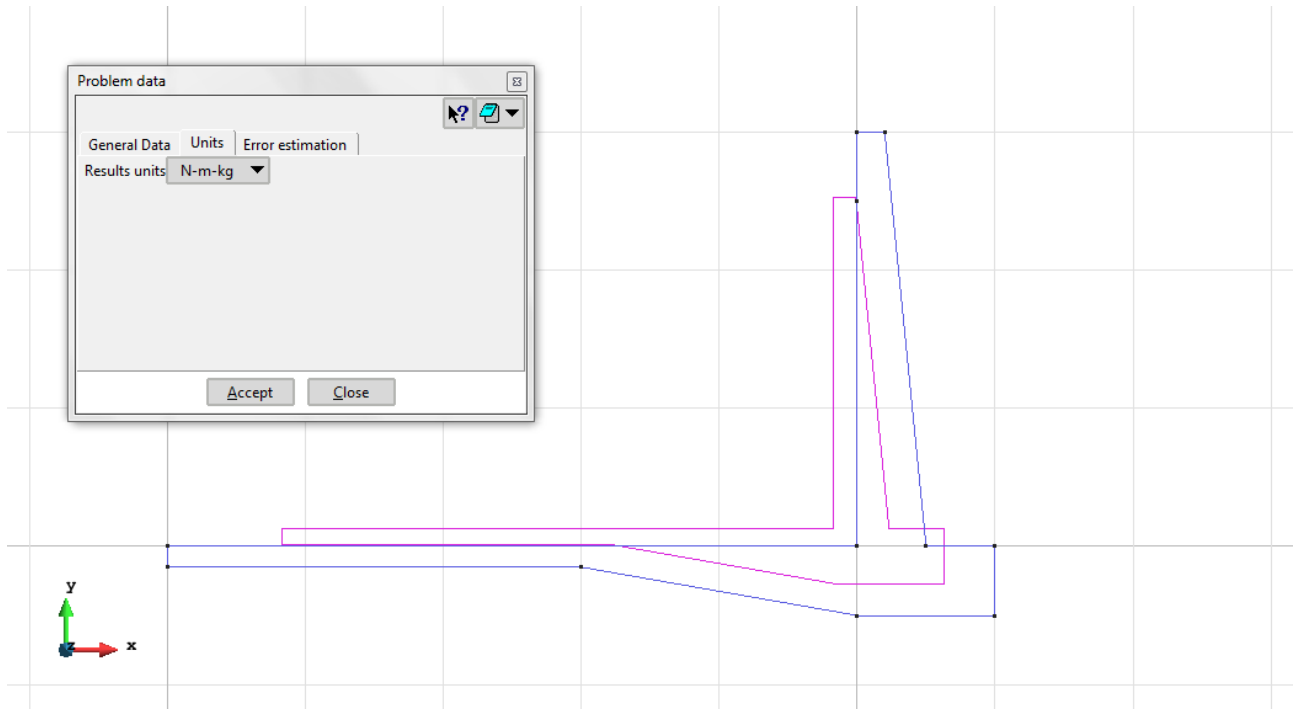

Figure 49 – Units for the problem data

**Meshing / Generate** To generate the mesh use the following options:

- Element Type: We use a mesh of quadrilateral elements (Quadrilateral).
- Quadratic elements: We consider linear elements with 4 nodes (Normal).

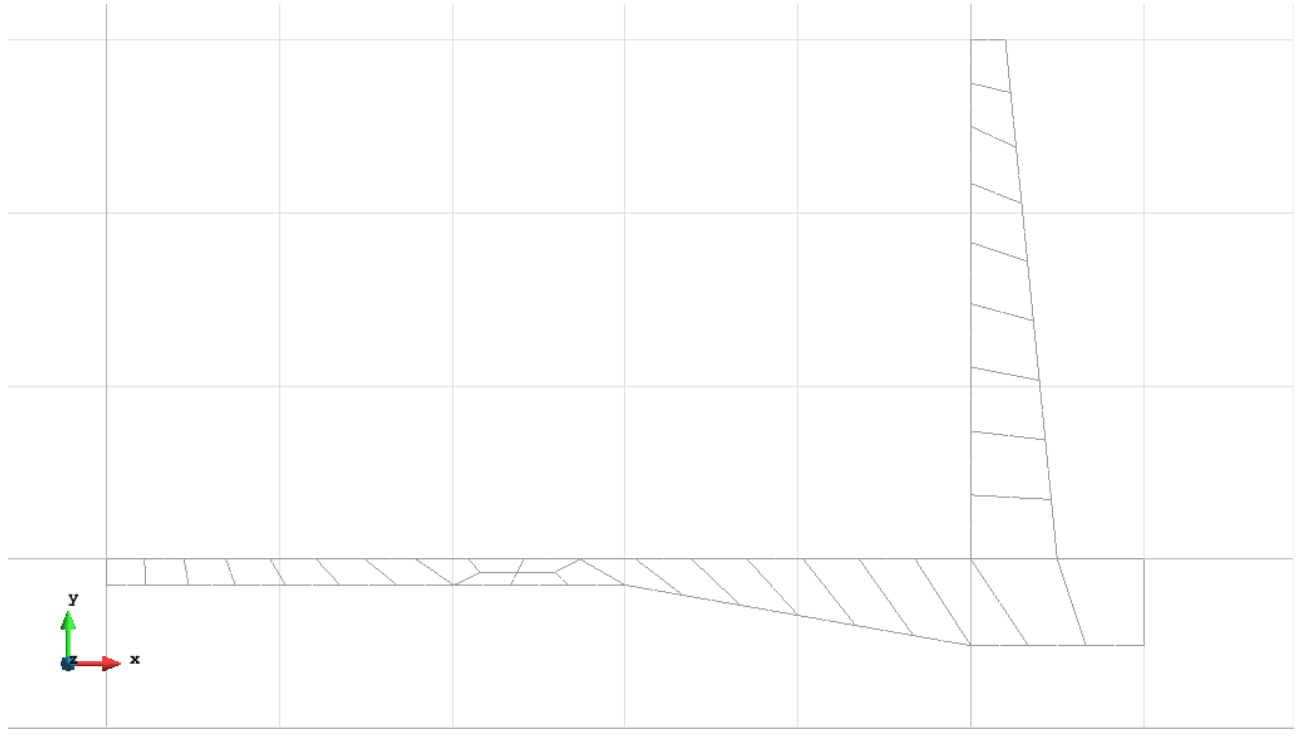

Figure 50 - Meshe of Quadrilaterals Normal

## Calculate / Calculate

Once the mesh is generated, we proceed to calculate the problem for the meshe proposed.

**<u>File / Post Process</u>** The following figures show the results of the analysis sought after in this exercise.

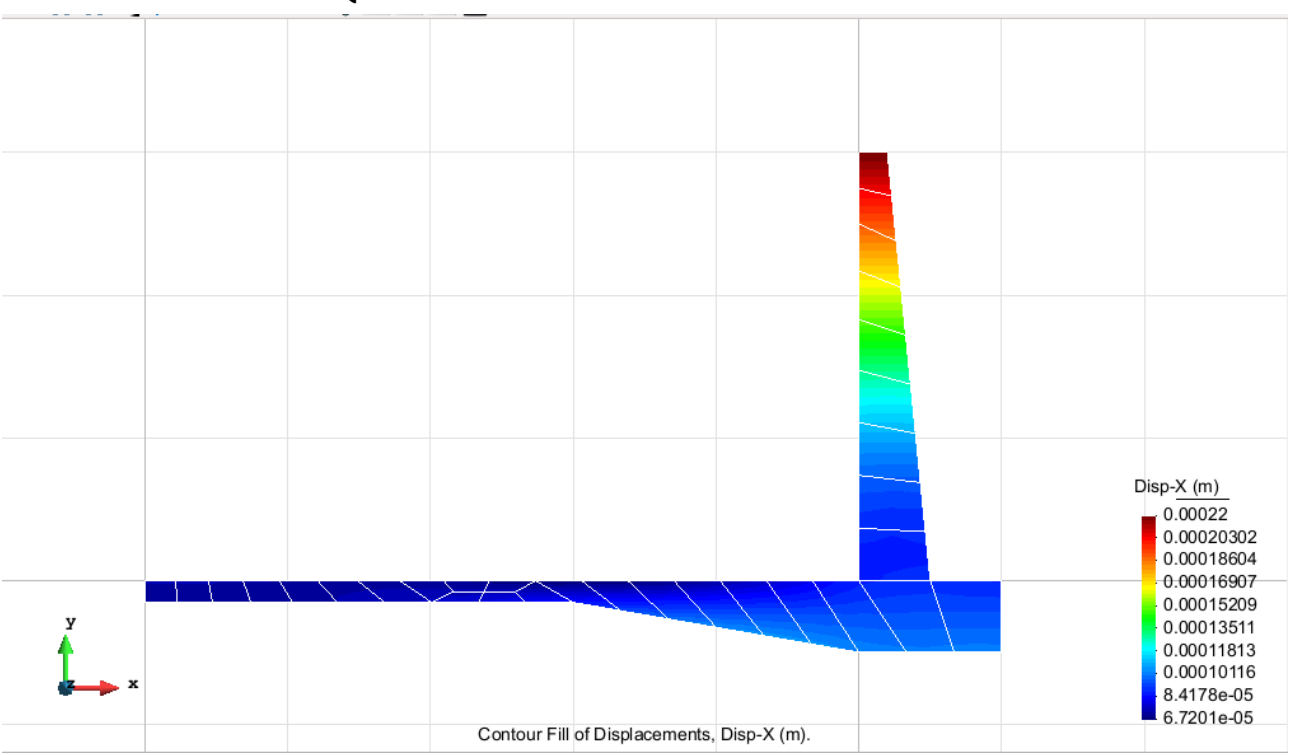

**QUADRILATERAL ELEMENTS WITH 4 NODES** 

Figure 51 – Displacements on axis x

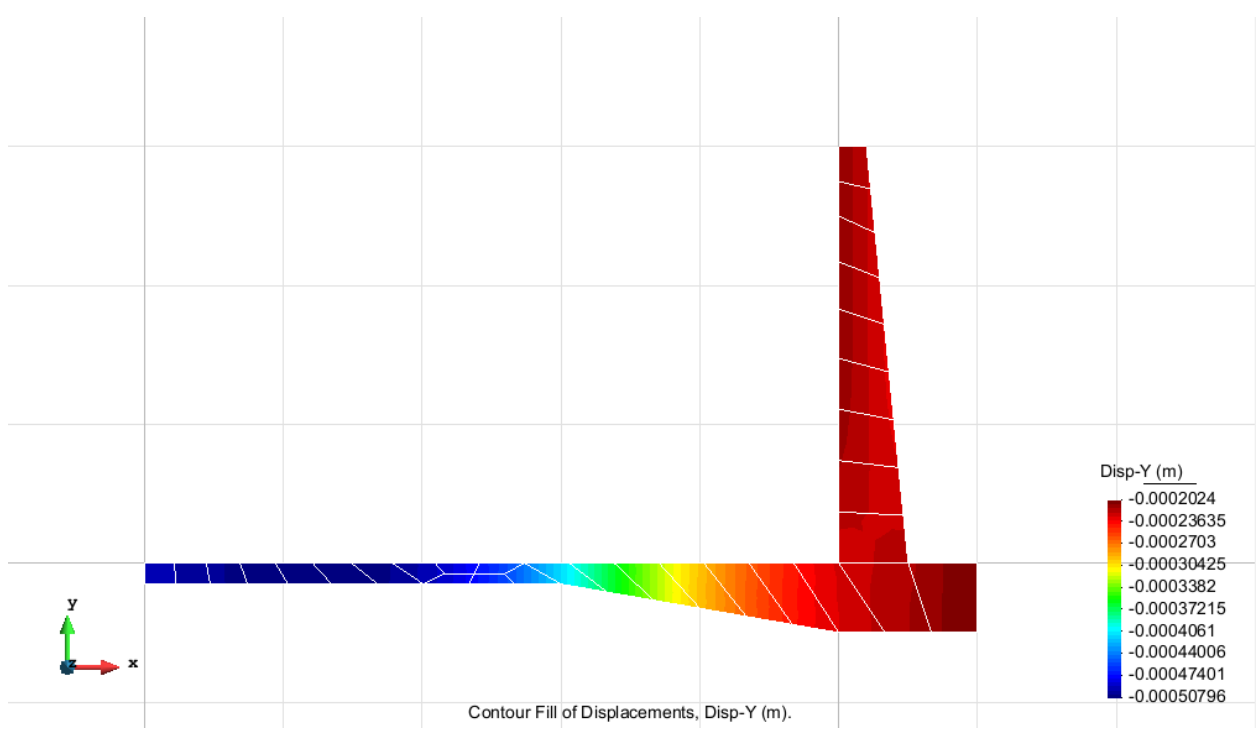

Figure 52 – Displacements on axis y

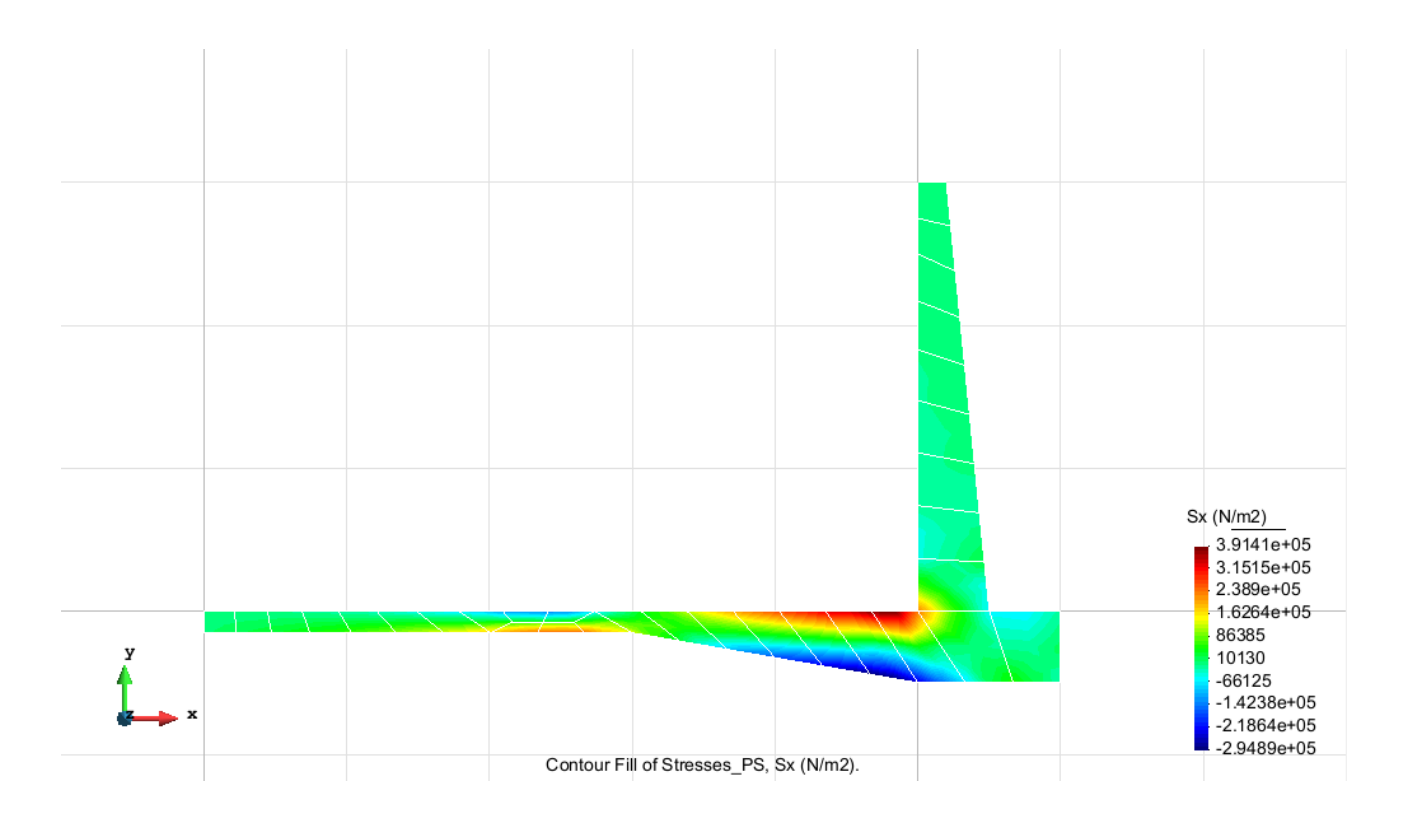

Figure 53 – Stress on axis x

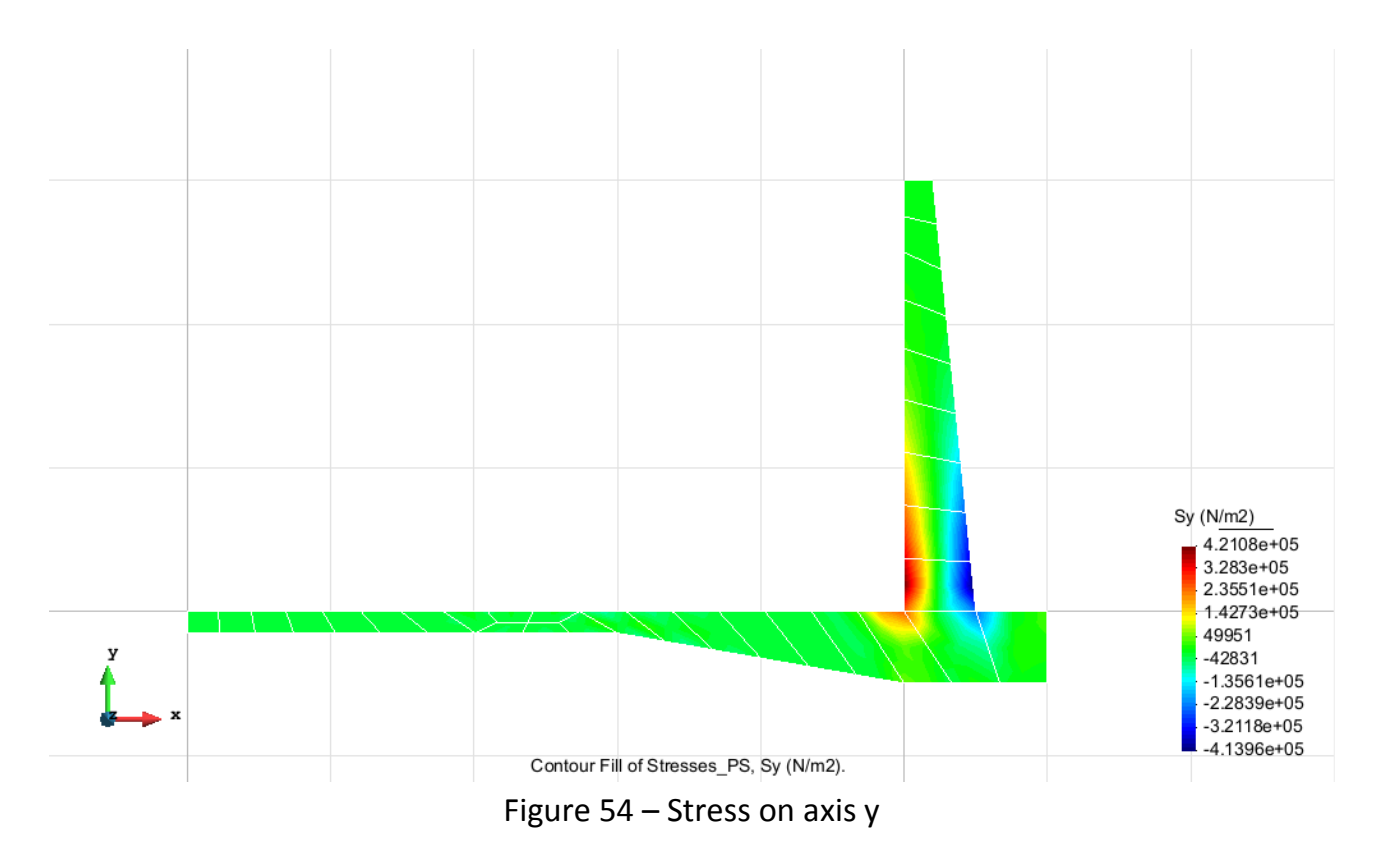

| Element type               | Degrees of freedom |
|----------------------------|--------------------|
| Quadrilateral with 4 nodes | 152                |